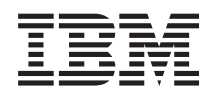

IBM Systems Solution with SAP Discovery<sup>™</sup> system Quick Start Guide

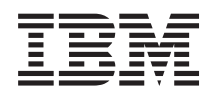

IBM Systems Solution with SAP Discovery<sup>™</sup> system Quick Start Guide

Note

Before using this information and the product it supports, read the general information in "Notices" on page 35, the *Warranty Information* document, and the *IBM Safety Information* and the *Environmental Notices and User Guide* documents on the IBM *Documentation* CD.

The most recent version of this document is available at http://www.ibm.com/supportportal.

First Edition (September 2012)

# Contents

| Chapter 1. Introduction                       | . 1  |
|-----------------------------------------------|------|
| Documentation and related information         | . 1  |
| Notices and statements in this document       | . 1  |
| Chapter 2. Setup overview                     | . 3  |
| Installing VMware vSphere Client              | . 3  |
| Configuring and starting the virtual machines | . 4  |
| Setting up the SAP Discovery system           | 10   |
| Chapter 3. Recovery and drive                 |      |
| replacement procedures                        | 11   |
| Recovering virtual machines                   | . 11 |
| Single drive failure                          | 14   |
| Multiple drive failure                        | 16   |
| Chapter 4. License Information                | 25   |
| SAP license information                       | 25   |
| DISCOVERY SYSTEM - SAP 180 DAYS               |      |
| EVALUATION LICENSE AGREEMENT for USA          |      |
| and Canada                                    | 25   |
| DISCOVERY SYSTEM - SAP 180 DAYS               |      |
| EVALUATION LICENSE (LOAN-) AGREEMENT          |      |
| for all countries except USA and Canada       | 28   |
| VMware license information                    | 31   |
| Microsoft Windows license information         | 31   |
| SLES license information                      | 31   |
| Appendix. Getting help and technical          |      |
| assistance                                    | 33   |
| Notices                                       | 35   |
|                                               | 55   |

| Trademarks                                      | 35 |
|-------------------------------------------------|----|
| Important notes                                 | 66 |
| Particulate contamination                       | 57 |
| Documentation format.                           | 38 |
| Telecommunication regulatory statement 3        | 38 |
| Electronic emission notices                     | 88 |
| Federal Communications Commission (FCC)         |    |
| statement                                       | 38 |
| Industry Canada Class A emission compliance     |    |
| statement                                       | 39 |
| Avis de conformité à la réglementation          |    |
| d'Industrie Canada                              | 39 |
| Australia and New Zealand Class A statement . 3 | 39 |
| European Union EMC Directive conformance        |    |
| statement                                       | 39 |
| Germany Class A statement                       | 39 |
| Japan VCCI Class A statement                    | 0  |
| Japan Electronics and Information Technology    |    |
| Industries Association (JEITA) statement 4      | 1  |
| Japan Electronics and Information Technology    |    |
| Industries Association (JEITA) statement 4      | 1  |
| Korea Communications Commission (KCC)           |    |
| statement                                       | 1  |
| Russia Electromagnetic Interference (EMI) Class |    |
| A statement                                     | 1  |
| People's Republic of China Class A electronic   |    |
| emission statement                              | 1  |
| Taiwan Class A compliance statement             | 2  |
| I                                               |    |
| Index                                           | 3  |

## **Chapter 1. Introduction**

This document describes the IBM<sup>®</sup> Systems solution *with SAP<sup>®</sup> Discovery system* setup and recovery process for IBM Systems hardware. The SAP Discovery system has been preinstalled by IBM and delivered to you for immediate use with your hardware. If a hard disk drive fails or the operating system becomes corrupted, you must replace the drive or reinstall the software image.

#### Important:

- 1. If you are in the United States or Canada, see "DISCOVERY SYSTEM SAP 180 DAYS EVALUATION LICENSE AGREEMENT for USA and Canada" on page 25 for the specific terms and conditions of SAP's End User License Agreement.
- If you are not in the United States or Canada, see "DISCOVERY SYSTEM SAP 180 DAYS EVALUATION LICENSE (LOAN-) AGREEMENT for all countries except USA and Canada" on page 28 for the specific terms and conditions of SAP's End User License Agreement.

**Note:** Throughout this document, the term "SAP discovery system hardware" is used to refer to the IBM Systems solution with *SAP Discovery system*.

## Documentation and related information

In addition to this *Quick Start Guide*, the following resources are available on the web:

• IBM ServerProven program for compatibility information of IBM Servers and selected products

You can obtain compatibility information about IBM System x<sup>®</sup> and IBM BladeCenter<sup>®</sup> products from http://www.ibm.com/systems/info/x86servers/ serverproven/compat/us/.

• IBM Systems and servers documentation and technical support

Go to http://www.ibm.com/supportportal to locate the most recent versions of all IBM System x and IBM BladeCenter documentation, and also obtain support for Windows hardware and systems-management software.

• SAP Discovery system support and information

General information about SAP Discovery system is available on the SAP Discovery System in Service-Oriented Architecture (SOA) and SAP website at http://scn.sap.com/community/soa/discovery-system. For additional SAP support, log your OSS messages on component **CA-SOA-DS**. You can also post questions and collaborate with peers in the SAP Discovery system forum on SDN: https://forums.sdn.sap.com/forum.jspa?forumID=226.

### Notices and statements in this document

The following notices and statements are used in this document:

- Note: These notices provide important tips, guidance, or advice.
- **Important:** These notices provide information or advice that might help you avoid inconvenient or problem situations.
- Attention: These notices indicate potential damage to programs, devices, or data. An attention notice is placed just before the instruction or situation in which damage might occur.

- **Caution:** These statements indicate situations that can be potentially hazardous to you. A caution statement is placed just before the description of a potentially hazardous procedure step or situation.
- **Danger:** These statements indicate situations that can be potentially lethal or extremely hazardous to you. A danger statement is placed just before the description of a potentially lethal or extremely hazardous procedure step or situation.

## Chapter 2. Setup overview

The setup of the IBM Systems solution *with SAP Discovery system* involves the following procedures. You must complete these procedures in the order listed:

- "Installing VMware vSphere Client"
- "Configuring and starting the virtual machines" on page 4
- "Setting up the SAP Discovery system" on page 10

## Installing VMware vSphere Client

VMware vSphere Client is required to perform many of the tasks described in this document. Complete the following steps to install VMware vSphere Client on a suitable system in your network.

**Note:** To avoid any unexpected behavior, it is strongly recommended that you use the VMware vSphere Client that matches the version of the SAP Discovery system hardware's VMware ESXi 5 Hypervisor (see step 3 for the **Download vSphere Client** link). If you already have an appropriate version of the VMware vSphere Client installed, skip to the next section "Configuring and starting the virtual machines" on page 4.

1. Boot the SAP Discovery system hardware to the VMware ESXi 5 Hypervisor. The IP address of the VMware ESXi 5 Hypervisor is displayed on the console.

**Note:** If you have already added a host name to your domain name system (DNS), you can use the host name instead of the IP address.

- 2. On the Microsoft Windows system where VMware vSphere Client will be installed, open a secure web connection (HTTPS) and enter the IP address of VMware ESXi 5 Hypervisor in the browser address bar. The VMware ESXi 5 Welcome screen is displayed.
- **3**. Click the **Download vSphere Client** link and follow the on-screen instructions to install the client.

Note: If a security warning window opens, click the Ignore button.

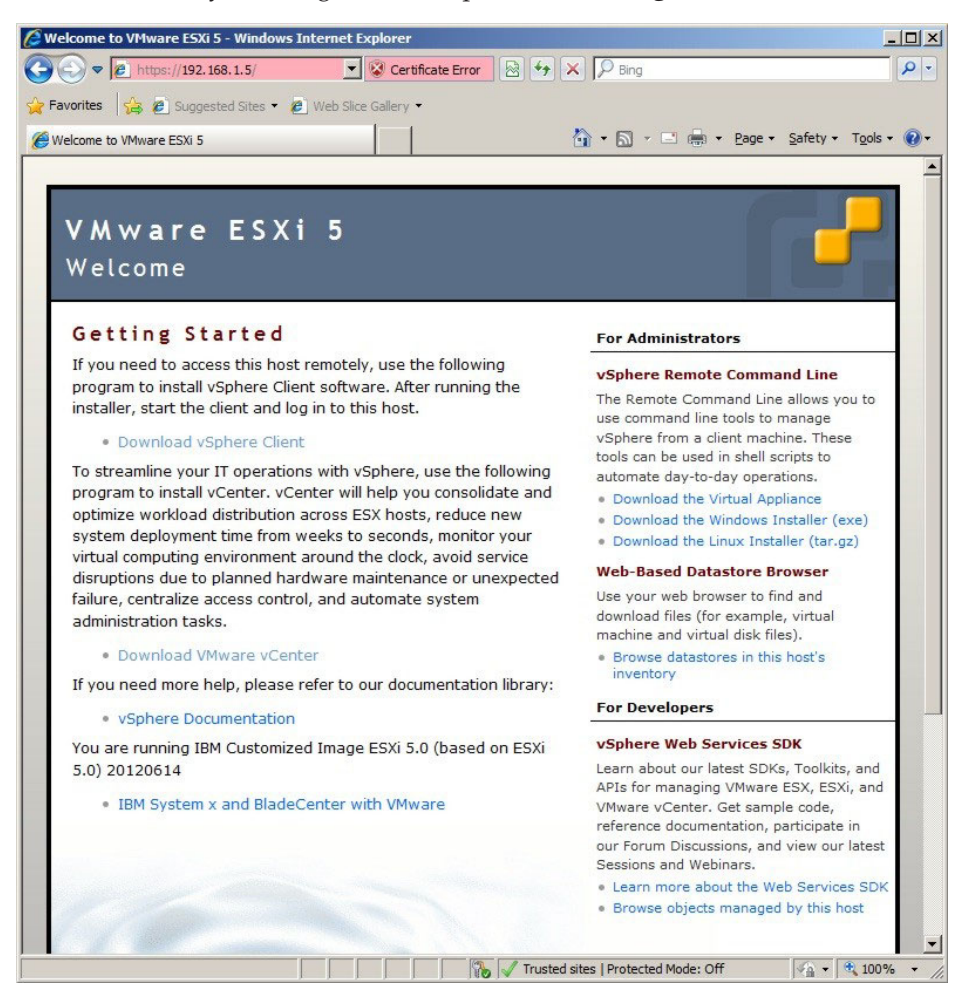

#### Configuring and starting the virtual machines

To configure and start the virtual machines, complete the following steps.

**Note:** The illustrations in this document might differ slightly from what you see on your screen.

- Go to https://scn.sap.com/docs/DOC-29634 and click View this Article to download the SAP Discovery System V5 Users and Passwords document (PDF). The SAP Discovery System V5 Users and Passwords document contains all of the user names and passwords for the SAP Discovery system software.
- 2. Log in to the VMware vSphere Client. Type the IP address of the host system, and your user name and password (from the *SAP Discovery System V5 Users and Passwords* document), and click the **Login** button.

| 🛃 VMware vSphere Client                                                                                                   | ×                                                                                                    |
|----------------------------------------------------------------------------------------------------|----------------------------------------------------------------------------------------------------|
| <b>vm</b> ware <sup>,</sup>                                                                                               |                                                                                                    |
| VMware vSphere™                                                                                                    |                                                                                                    |
| Client                                                                                                    |                                                                                                    |
| To directly manage a sing<br>To manage multiple hosts<br>vCenter Server.<br>IP address / №ame:<br>User name:<br>Password: | le host, enter the IP address or host name.<br>enter the IP address or name of a<br>10.138.1.76<br>root<br>Use Windows session credentials<br>Login Glose Help |

#### Notes:

- a. The default value maybe different from what SAP has provided, if it does not work, use an empty field instead. Change the value immediately after starting the Hypervisor.
- b. If a security warning window opens, ignore the warning and install the certificate. On a new server, you might also see a warning that there is not a datastore; ignore this warning too.

The Getting Started tab, similar to the following illustration, is displayed.

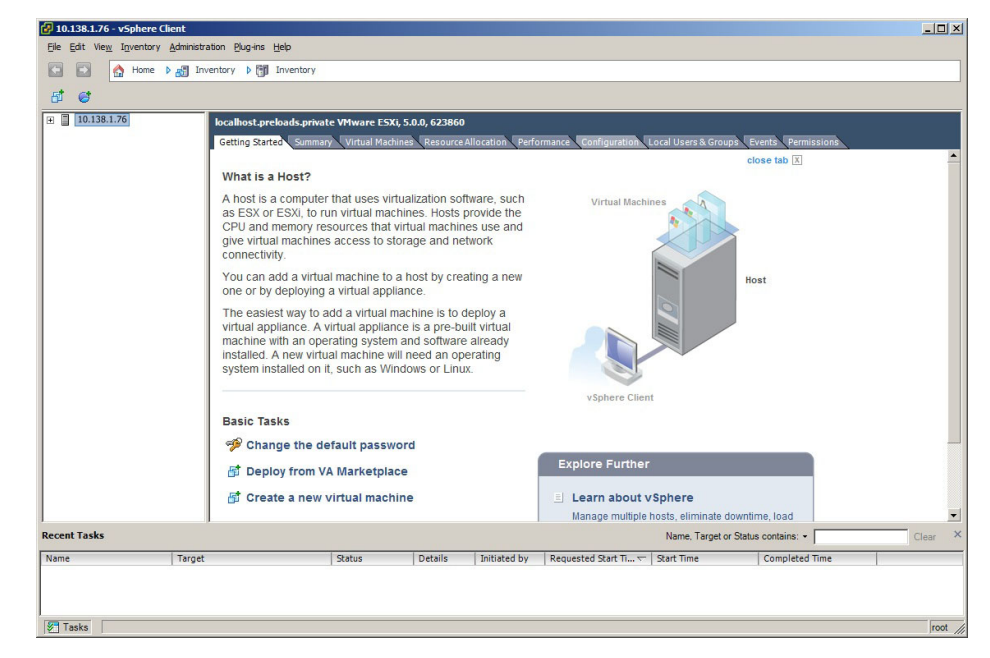

**3**. Click the **Configuration** tab, and then click on the **Storage** link located in the **Hardware** box on the left side of the screen. The SAP and SAPRecovery datastores are displayed.

| 5° 😅        |                                                                                                    |                                                                                  |          |                      |             |                                        |                    |            |                      |                      |                    |                                        |
|-------------|----------------------------------------------------------------------------------------------------|----------------------------------------------------------------------------------|----------|----------------------|-------------|----------------------------------------|--------------------|------------|----------------------|----------------------|--------------------|----------------------------------------|
| 10.138.1.76 | localhost.preloads.j                                                                                                    | rivate VMware ESXi,<br>nmary Virtual Machir                                      | 5.0.0, 6 | 23860<br>source Allo | cation F    | Performance Config                     | uration Lo         | ocal Users | & Groups E           | vents Perm           | issions            |                                        |
|             | Hardware                                                                                                    |                                                                                  | Viewa    | Datast               | ores Devi   | ices                                   |                    |            |                      |                      |                    |                                        |
|             | Health Status                                                                                                    |                                                                                  | Datas    | stores               |             |                                        |                    |            | Refresh              | Delete               | Add Storage.       | Rescan All                             |
|             | Processors                                                                                                    |                                                                                  | Iden     | tification           | <u>~</u>    | Device                                 | Drive Typ          | e          | Capacity             | Free                 | Type I             | .ast Update                            |
|             | Memory<br>Storage<br>Networking<br>Storage Adapter<br>Network Adapter<br>Adapter                                                                                                | 5                                                                                | 0        | SAP<br>SAPRecov      | ery         | Local IBM Disk (n<br>Local IBM Disk (n | Non-SSD<br>Non-SSD |            | 3.27 TB<br>930.25 GB | 3.27 TB<br>929.30 GB | VMFS5 H<br>VMFS5 H | i/21/2012 8:59:51<br>i/21/2012 8:59:51 |
|             | Power Managem<br>Software<br>Licensed Feature                                                                                                    | st<br>s                                                                          | Datas    | store Deta           | nils        |                                        |                    |            |                      |                      |                    | Properties.                            |
|             | Time Configurate<br>DNS and Routing<br>Authentication S<br>Virtual Machine S<br>Security Profile<br>Host Cache Conf<br>System Resource<br>Agent Wil Setting<br>Advanced Setting | n<br>rvices<br>artup/Shutdown<br>wapfile Location<br>guration<br>Allocation<br>s |          |                      |             |                                        |                    |            |                      |                      |                    |                                        |
| ent Tasks   |                                                                                                    |                                                                                  |          |                      |             |                                        |                    | Name, T    | arget or Statu:      | contains: •          |                    | Clear                                  |
|             | Taxaat                                                                                                    | Chakun                                                                           | Det      | aile                 | Initiated b | Dequerted Sta                          | art Ti ser         | Start Time |                      | Completed            | Time               | 1                                      |

4. Right-click the SAP datastore and select Browse Datastore....

| Die Edit View Inventory Adminis | stration Blug-ins Help                                                       |                                                                                                    |
|---------------------------------|------------------------------------------------------------------------------|----------------------------------------------------------------------------------------------------|
| E E Anne ≥ A I                  | nventory 👂 🎁 Inventory                                                       |                                                                                                    |
| 10.138.1.76                     | localhost.preloads.private VMware ESJ<br>Getting Started Summary Virtual Mac | k, 5.0.0, 623860<br>hines, Resource Allocation, Performance, Configuration, Local Users & Groups, Events, Permissions,                                               |
|                                 | Hardware                                                                     | View: Datastores Devices                                                                                                    |
|                                 | Health Status                                                                | Datastores Refresh Delete Add Storage Rescan Al                                                                                                    |
|                                 | Processors<br>Memory                                                         | Identification / Device Drive Type Capacity Free Type Last Update                                                                                                    |
|                                 | <ul> <li>Storage</li> </ul>                                                  | SAP Local IBM Disk (n                                                                                                    |
|                                 | Networking<br>Storage Adapters                                               | Browse Datastore         9.30 GB         VMFS5         6/21/2012 8:59:51 F           Rename         Rename         9.30 GB         VMFS5         6/21/2012 8:59:51 F |
|                                 | Advanced Settings<br>Power Management                                        | Unnount<br>Delete                                                                                                    |
|                                 |                                                                              | Refresh                                                                                                    |
|                                 | Software                                                                     | Properties Properties Properties                                                                                                    |
|                                 | Time Configuration                                                           | SAP Copy to Clipboard Ctrl+C Sector B Capacity                                                                                                    |
|                                 | Authentication Services<br>Virtual Machine Startup/Shutdown                  | Hardware Acceleration: Notsupported 987.00 MB Used 3.27 TB Free                                                                                                    |
|                                 | Virtual Machine Swapfile Location<br>Security Profile                        |                                                                                                    |
|                                 | Host Cache Configuration<br>System Resource Allocation<br>Agent VM Settings  | Path Selection Properties Extents                                                                                                    |

Two subfolders appear in the Datastore browser: *SAP Discovery Client 5* and *SAP Discovery Server 5*. *SAP Discovery Client 5* is the SAP Discovery system Windows client. *SAP Discovery Server 5* is the SAP Discovery system Linux server. Both are required for the SAP Discovery system appliance installation.

5. Add the SAP Discovery Client 5 virtual machine (the Windows client) and/or the SAP Discovery Server 5 virtual machine (the Linux server) to the Inventory as follows:

**Note:** The example in the following illustrations show the SAP Discovery Client 5 virtual machine.

a. Double-click the title SAP Discovery Client 5. Right-click SAP Discovery Client 5.vmx and select Add to inventory.

| 🕑 Datastore Browser - [SAP] |                              |                 |              |                              | - O ×  |
|-----------------------------|------------------------------|-----------------|--------------|------------------------------|--------|
| 5 🕼 🗗 🛢 🛢 🗙                 | 8                            |                 |              |                              |        |
| Folders Search              | [SAP] SAP Discovery Client 5 |                 |              |                              |        |
|                             | Name                         | Size            | Туре         | Path                         | Modif  |
| SAP Discovery Client 5      | AP Discovery Client 5.vmdk   | 62,914,560.00 K | Virtual Disk | [SAP] SAP Discovery Client 5 | 6/22/2 |
| SAP Discovery Server 5      | SAP Discovery Client 5.      | D 40 KD         | tual Machine | [SAP] SAP Discovery Client 5 | 6/22/2 |
|                             | SAP Discovery Client 5.      | id to inventory | e            | [SAP] SAP Discovery Client 5 | 6/22/2 |
|                             | SAP Discovery Client 5.      | to Folder       | e            | [SAP] SAP Discovery Client 5 | 6/22/2 |
|                             | Cu                           | <u>t</u>        |              |                              |        |
|                             | <u>C</u> o                   | ру              |              |                              |        |
|                             | Pa                           | ste             |              |                              |        |
|                             | In                           | flate           |              |                              |        |
|                             | Do                           | wnload          |              |                              |        |
|                             | Mo                           | ve to           |              |                              |        |
|                             | Re                           | name            |              |                              |        |
|                             | Ne                           | w Folder        |              |                              |        |
| ]]                          |                              | lete from Disk  |              |                              | Þ      |
| 1 object selected 2.10 KB   |                              |                 |              |                              |        |

b. The Add to Inventory window, similar to the following illustration, is displayed. Click **Next**.

| Add to Inventory                   |                                                                                                    |
|------------------------------------|----------------------------------------------------------------------------------------------------|
| Name<br>Enter a name for thi       | s virtual machine                                                                                                    |
| Name                               | Name:                                                                                                    |
| Resource Pool<br>Ready to Complete | SAP Discovery Client 5                                                                                                    |
|                                    | Virtual machine (VM) names may contain up to 80 characters and they must be unique within each<br>vCenter Server VM folder.                          |
|                                    | VM folders are not viewable when connected directly to a host. To view VM folders and specify a location for this VM, connect to the vCenter Server. |
|                                    |                                                                                                    |
|                                    |                                                                                                    |
|                                    |                                                                                                    |
|                                    |                                                                                                    |
|                                    |                                                                                                    |
|                                    |                                                                                                    |
|                                    |                                                                                                    |
| Help                               | ≤Back Next ≥ Cancel                                                                                                    |

- 6. Highlight the ESX server IP address and click Next.
- 7. Click **Finish** to register the virtual machine and then close the Datastore browser window.

**Note:** After you complete the steps for either *SAP Discovery Client 5* or *SAP Discovery Server 5*, repeat steps 5 on page 6 through 7 for the virtual machine that you did not choose the first time (choose the corresponding subfolder and vmx).

8. Powering on the virtual machines.

To turn on the power to the virtual machine, complete the following steps:

- a. Click the Getting Started tab.
- b. Expand the host IP address on the left side of the screen.
- c. Right-click the name of the virtual machine (either SAP Discovery Client 5 or SAP Discover Server 5), select Power, and then click Power On as shown in the following illustration.

**Note:** The example in the following illustration shows the SAP Discovery Client 5 virtual machine.

|                                                                         |   | localhost.preloads.private VMw | are ESXI, 5.0.0, 623860 |             |                                                               |  |
|-------------------------------------------------------------------------|---|--------------------------------|-------------------------|-------------|---------------------------------------------------------------|--|
| SAP Discovery Cli     Discovery Cli     Discovery Cli     Discovery Cli |   | Power                          | Power On                | Ctrl+B      | ormance Configuration Local Users & Groups Events Permissions |  |
| Duknown 1 (inac                                                         |   | Guest                          | Power Off               | Ctrl+E      | close tab 🕱                                                   |  |
|                                                                         |   | Snapshot                       | Suspend                 | Ctrl+Z      |                                                               |  |
|                                                                         | 2 | Open Console                   | Reset                   | Ctrl+T      | Waturd Markhana and                                           |  |
|                                                                         | 5 | Edit Settings                  | Shut Down Guest         | Ctrl+D      | Virtual Machines                                              |  |
|                                                                         |   | Upgrade Virtual Hardware       | Restart Guest           | Ctrl+R      |                                                               |  |
|                                                                         |   | Add Permission Ctrl+P          | to storage and ner      | WOIK        |                                                               |  |
|                                                                         |   | Report Performance             | to to a heat by area    | ting a new  |                                                               |  |
|                                                                         |   | Rename                         | appliance.              | aling a new | Host                                                          |  |
|                                                                         |   | a the second                   | ual machine is to d     | enlov a     | 0                                                             |  |
|                                                                         |   | Open in New Window Ctri+Ait+N  | pliance is a pre-bu     | ilt virtual |                                                               |  |
|                                                                         |   | Remove from Inventory          | stem and software       | already     |                                                               |  |
|                                                                         |   | Delete from Disk               | ne will need an ope     | erating     |                                                               |  |
|                                                                         |   | system installed on it, such   | as Windows or Linu:     | ć.          |                                                               |  |
|                                                                         |   |                                |                         |             | vSphere Client                                                |  |
|                                                                         |   |                                |                         |             |                                                               |  |
|                                                                         |   | Basic Tasks                    |                         |             |                                                               |  |
|                                                                         |   | 🦈 Change the default           | password                |             |                                                               |  |
|                                                                         |   | Et Danlay from VA Man          | ketalase                |             | Explore Further                                               |  |
|                                                                         |   | Deploy from VA Mar             | ketplace                |             |                                                               |  |
|                                                                         |   | 🗗 Create a new virtua          | I machine               |             | Learn about vSphere                                           |  |
|                                                                         |   |                                |                         |             | Managa multiple bests, aliminate downtime, load               |  |

 To view the progress, click SAP Discovery Client 5 under the IP address on the left side, then click the Console tab. If the following Virtual Machine Question window opens, click the I\_copied it option button, then click OK.

| 🛃 Virti | ual Machine Question                                                                                                    |
|---------|----------------------------------------------------------------------------------------------------|
| ?       | Virtual Machine Message<br>This virtual machine might have been moved or copied. In order to configure certain<br>management and networking features, VMware ESX needs to know if this virtual machine was<br>moved or copied. If you don't know, answer " copied it". |
|         | C Cancel                                                                                                    |
|         | O I moved it                                                                                                    |
|         | I copied it                                                                                                    |
|         | ОК                                                                                                    |

Note: Let the virtual machine to start completely.

- Respond to the first boot questions as appropriate. To establish keyboard and mouse control over the virtual machine, complete the following steps:
  - a. Press Ctrl+Alt to establish control of the keyboard and mouse inside the virtual machine.
  - b. Press Ctrl+Alt+Delete to open the login window for the client. If the following warning message opens, click **OK**.

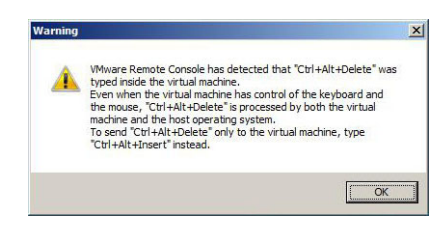

c. In a web browser, go to https://scn.sap.com/docs/DOC-29634 and click **View this Article** to download the *SAP Discovery System V5 Users and Passwords* document (PDF). The *SAP Discovery System V5 Users and Passwords* document contains all of the user names and passwords for the SAP Discovery system.

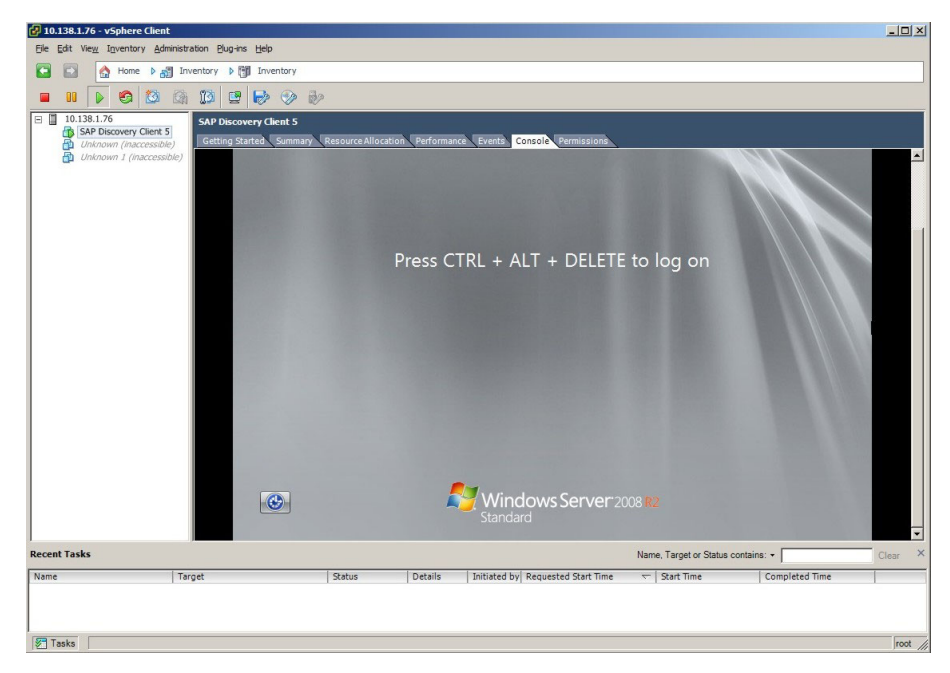

- d. Log in to the client, using the applicable password from the *SAP Discovery System V5 Users and Passwords* document.
- 11. Repeat steps 8 on page 7 through 10 on page 8, and make sure that you select the other virtual machine that you did not select the first time you completed these steps.
- **12**. The successfully powered on and booted SAP Discovery Server virtual machine is similar to the following illustration.

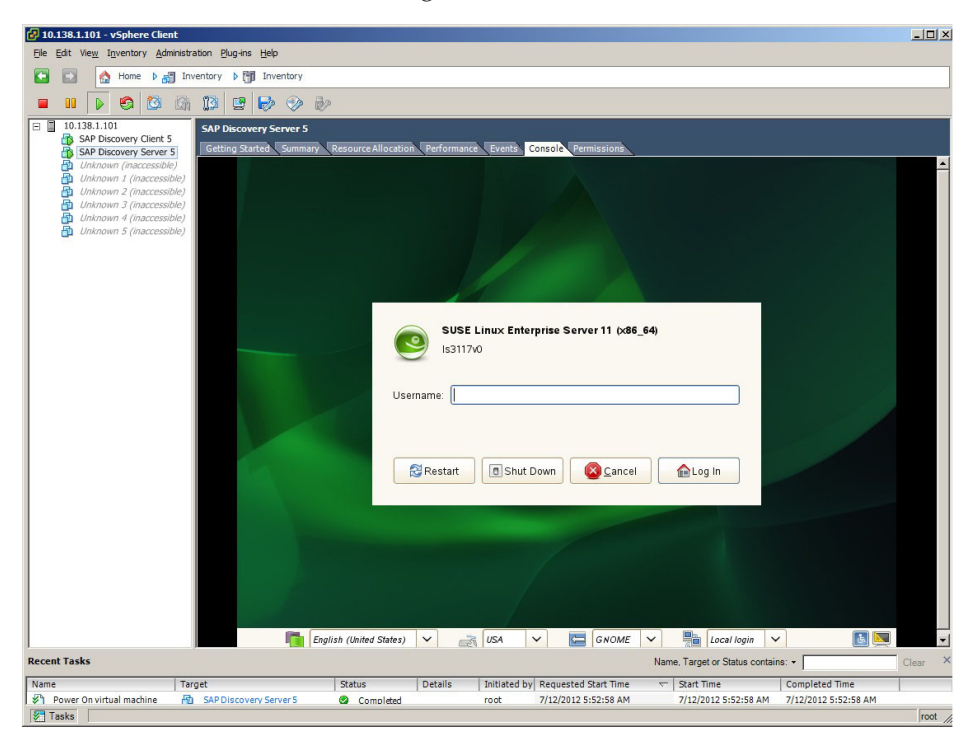

## Setting up the SAP Discovery system

To complete the SAP Discovery system setup and to find information about licensing and registration of the SAP Discovery system for enterprise SOA, complete the following steps.

**Important:** Make sure that you complete the following process before you attempt to use SAP Discovery system.

- Log in to the SAP Discovery system website on SCN: http://scn.sap.com/ community/soa/discovery-system.
- 2. Download the *Quick Guide* from: https://scn.sap.com/docs/DOC-29635.
- **3**. Turn on the server and complete the setup process described in the *Quick Guide*.
- 4. Review the licensing and registration information in the Quick Guide.

**Important:** The SAP Discovery system is for demonstration and evaluation usage only. A separate license must be obtained from SAP in order to activate the SAP software. Contact your local SAP sales representative for additional license information.

# Chapter 3. Recovery and drive replacement procedures

In the event of a critical hardware problem and the recovery of the SAP Discovery system to its factory default state is required, use the following procedures to recover virtual machines and to replace a drive or multiple drives.

- "Recovering virtual machines"
- "Single drive failure" on page 14
- "Multiple drive failure" on page 16

## **Recovering virtual machines**

**Attention:** Before continuing, save any information related to the virtual machines that you wish to keep.

One or both the virtual machines can be restored to their initial factory installation state.

- SAP Discovery Client 5 (SAP Discovery system Windows client)
- SAP Discovery Server 5 (SAP Discovery system Linux server)

To recover the virtual machines, complete the following steps:

1. Boot the SAP Discovery system hardware to the VMware ESXi 5 Hypervisor. Wait until the main screen is displayed as the following illustration.

|             | VMware ESXi 5.0.0 (VMKernel Release Build 623860)                      |                               |
|-------------|------------------------------------------------------------------------|-------------------------------|
|             | IBM System x3650 M4 -[7915AC1]-                                        |                               |
|             | 2 x Intel(R) Xeon(R) CPU E5-2650 0 0 2.00GHz<br>32 GIB Menory          |                               |
|             |                                                                        |                               |
|             | Download tools to manage this host from:<br>http://10.138.1.76/ (DHCP) |                               |
|             |                                                                        |                               |
|             |                                                                        |                               |
|             |                                                                        |                               |
|             |                                                                        |                               |
|             |                                                                        |                               |
|             |                                                                        |                               |
|             |                                                                        |                               |
| <f2> 0</f2> | Custanize System/View Lags                                             | <f12> Shut Down/Restart</f12> |

- 2. When the prompt Customize System/View Logs, press F2 is displayed, press F2.
- 3. On the Login page, type the user name and password.

| VMware ESXi 5.0.0 (VMKei<br>IRM Surface v2650 M4. [2                      | nnel Release Build 623860)                                                                                                    |  |
|---------------------------------------------------------------------------|----------------------------------------------------------------------------------------------------|--|
| 2 x Intel(R) Xeon(R) CPI<br>32 GiB Menory                                 | JES-2650 0 0 2.00GHz                                                                                                    |  |
| Download tools to manag<br>http://10.138.1.76/ CDH                        | Authentication Required         Enter an authorized login name and password for localhost.private.         Configured Keyboard (US Default)         Login Name:       [ root ]         Password:       [ ]         (Enter> OK (Esc) Cancel |  |
| <f2≻ custonizë="" lo<="" system="" td="" view=""><td></td><td></td></f2≻> |                                                                                                    |  |

- 4. To enable ESXi shell by completing the following steps:
  - a. Select Troubleshooting Options.

| System Custonization                                                                                                    | Troubleshooting Options                                                                                |
|----------------------------------------------------------------------------------------------------|----------------------------------------------------------------------------------------------------|
| Configure Passuand<br>Configure Lockdown Mode<br>Configure Management Network<br>Restort Management Network<br>Restore Network Settings<br>Restore Standard Switch<br>Configure Keyboard<br>Troubleshooting Options<br>View System Logs<br>View Support Information<br>Reset System Configuration | To vieu various troubleshooting mode options like Enable<br>ESXi Shell, Enable SSH and Restart Agents. |
| Change default assured to prevent upsutherized access                                                                                                    | (Foter) Mane (Fsc) I on Dut                                                                            |
| Change default password to prevent unauthorized access                                                                                                    | <pre> Kenter&gt; More</pre> <pre> Kesc&gt; Log Out</pre>                                               |

b. Select **Enable ESXi Shell**. Make sure ESXi Shell is Enabled is displayed on the right-side pane.

| Troubleshooting Mode Options                                                               | ESXi Shell                                                       |
|--------------------------------------------------------------------------------------------|------------------------------------------------------------------|
| Enable ESKi Shell<br>Disable SSH<br>Modify ESKi Shell tincout<br>Restart Management Agents | ESXi Shell is Disabled<br>Change current state of the ESXI Shell |
|                                                                                            |                                                                  |
|                                                                                            |                                                                  |
|                                                                                            |                                                                  |
|                                                                                            |                                                                  |
| <pre><b>Up/Down&gt;</b> Select</pre>                                                       | CEnter> Change CEsc> Exit                                        |

- c. Press Enter to change, and then press Esc to exit.
- 5. Press Alt+F1 to enter the ESXi shell and login in.

Note: Press Alt+F2 will log you out of ESXi shell.

6. Type df. The output is similar to the following illustration.

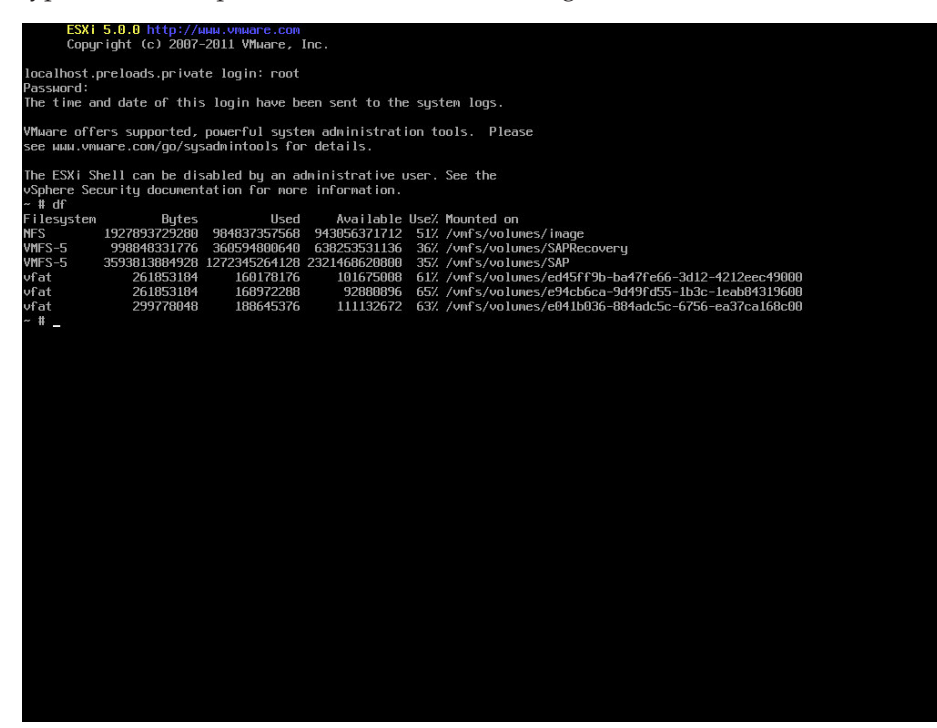

- 7. Type cd /vmfs/volumes/SAPRecovery.
- 8. Type 1s -1R. The output is similar to the following illustration.

| ~ # df      |                   |                 |               |                   |          |              |         |                           |  |
|-------------|-------------------|-----------------|---------------|-------------------|----------|--------------|---------|---------------------------|--|
| Filesystem  | Bytes             | Used            | Availabl      | e Use;            | 7. Mount | ed on        |         |                           |  |
| NFS         | 1927893729280     | 984837357568    | 94305637171   | 2 517             | % /vnfs  | /volunes/ima | ige     |                           |  |
| VMFS-5      | 998848331776      | 360594800640    | 63825353113   | 6 362             | % /vnfs  | /volumes/SAP | Recover | 1                         |  |
| VMFS-5      | 3593813884928     | 1272345264128   | 232146862080  | 0 35;             | 7. /vnfs | /volunes/SAP |         |                           |  |
| vfat        | 261853184         | 160178176       | 10167500      | B 61)             | % /vnfs  | /volunes/ed4 | 5ff9b-b | a47fe66-3d12-4212eec49000 |  |
| vfat        | 261853184         | 168972288       | 9288089       | 6 65              | 7. /vnfs | /volumes/e94 | cb6ca-9 | 149fd55-1b3c-1eab84319600 |  |
| vfat        | 299778048         | 188645376       | 11113267      | 2 632             | 7. Zvnfs | /volunes/e04 | 10036-8 | 34adc5c-6756-ea37ca168c00 |  |
| ~ #         | - /               |                 |               |                   |          |              |         |                           |  |
| ~ # Cd / VM | S/VOIUNES/SAPI    | Recovery/       | 41012-660 #   |                   |          |              |         |                           |  |
| /umfs/volu  | ar /4fao93db-f    | abaee07-7966-ee | 41£13abb0ca # | 1.0 -             | 10       |              |         |                           |  |
|             | 163/11 660300-1 0 | abacco1-1000-c- | TILIJEDDOCA # | 15 -              | 117      |              |         |                           |  |
|             | 1 root            | root            | 277 Ju        | n 29              | 14:37 (  | reateSAPData | store s | 2                         |  |
| druxr-xr-x  | 1 root            | root            | 980 Ju        | n 29 (            | 05:10    | SV5CL TENTVM | 5001015 |                           |  |
| druxr-xr-x  | 1 root            | root            | 1260 Ju       | n 29 (            | 03:56    | SV5FINALEXPO | RT      |                           |  |
| -FM-FF      | 1 root            | root            | 277 Ju        | n 29              | 14:37 F  | eadMeFirst   |         |                           |  |
| -rw-rr      | 1 root            | root            | 277 Ju        | n 29 :            | 14:33 F  | estoreSAPDS5 | Client∀ | 1.sh                      |  |
| -FM-FF      | 1 root            | root            | 277 Ju        | n 29 1            | 14:35 F  | estoreSAPDS5 | ServerV | 1.sh                      |  |
|             |                   |                 |               |                   |          |              |         |                           |  |
| ./DSV5CLIE  | ITVM :            |                 |               |                   |          |              |         |                           |  |
| -гш-гг      | 1 root            | root 33         | 3691039914 Ju | n 29 (            | 05:10 \$ | AP Discovery | Client  | 5-flat.vmdk.gz            |  |
| -гш         | 1 root            | root            | 510 Ma        | y 29 :            | 19:26 \$ | AP Discovery | Client  | 5.vmdk                    |  |
| -rw-rr      | 1 root            | root            | 0 Ma          | y 29 1            | 19:26 \$ | AP Discovery | Client  | 5.vnsd                    |  |
| -гихг-хг-х  | 1 root            | root            | 2151 Ma       | y 29 :            | 19:26    | AP Discovery | Client  | 5.vnx                     |  |
| -гш-гг      | l root            | root            | 277 Ma        | y 29 :            | 19:26 5  | AP Discovery | Client  | 5.vnxf                    |  |
| DOUGE TNAL  | EVDODT            |                 |               |                   |          |              |         |                           |  |
| ./DSVOFINAL | LEAPURI .         | root 3          | 4152513934 Tu | o 29 (            | 03.26    |              | Server  | 5-flat unde ga            |  |
|             | 1 root            | root J          | 511 Ma        | 30 3              | 21.50 \$ | AP Discovery | Server  | 5 undk                    |  |
|             | 1 root            | root            | 0 Mai         | g 30 2            | 21.50 \$ | AP Discovery | Server  | 5 unsd                    |  |
|             | 1 root            | root            | 1827 Ma       | 9 30 2<br>11 30 2 | 21:50 \$ | AP Discoveru | Server  | 5.umx                     |  |
|             | 1 root            | root            | 277 Ma        | u 30 2            | 21:50 5  | AP Discoveru | Server  | 5.vmxf                    |  |
| -FW-FF      | 1 root            | root 29         | 1720215636 Ju | n 28 2            | 21:26 \$ | AP Discoveru | Server  | 5 1-flat.vndk.oz          |  |
| -rw         | 1 root            | root            | 515 Ma        | u 30 2            | 21:50 5  | AP Discoveru | Server  | 5 1. vndk                 |  |
| /vmfs/volu  | nes/4fec83db-fa   | abaee07-7866-e4 | 41f13ebb0ca # | _                 |          |              |         |                           |  |
|             |                   |                 |               |                   |          |              |         |                           |  |
|             |                   |                 |               |                   |          |              |         |                           |  |
|             |                   |                 |               |                   |          |              |         |                           |  |
|             |                   |                 |               |                   |          |              |         |                           |  |
|             |                   |                 |               |                   |          |              |         |                           |  |
|             |                   |                 |               |                   |          |              |         |                           |  |
|             |                   |                 |               |                   |          |              |         |                           |  |
|             |                   |                 |               |                   |          |              |         |                           |  |
|             |                   |                 |               |                   |          |              |         |                           |  |
|             |                   |                 |               |                   |          |              |         |                           |  |
|             |                   |                 |               |                   |          |              |         |                           |  |
|             |                   |                 |               |                   |          |              |         |                           |  |

- 9. Take one of the following actions:
  - To recover the SAP Discovery Client 5 (SAP Discovery system Windows client), type sh RestoreDSV5ClientVM.sh and follow the prompts.

Note: This takes approximately 20 minutes.

• To recover the SAP Discovery Server 5 (SAP Discovery system Linux server), type sh RestoreDSV5ServerVM.sh and follow the prompts.

Note: This takes approximately 4 hours due to the large size of the image.

**10**. After the command has completed execution, see "Configuring and starting the virtual machines" on page 4 to configure and start each of the virtual machines that was recovered.

#### Single drive failure

The following diagram shows the numbered arrangement of hard drive bays for the System x3650 M4 server. Use the numbered positions as needed during the recovery processes.

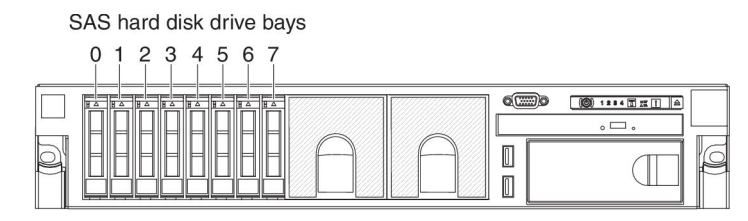

Drive failure in drive bays 0 - 6

If you are replacing a drive in drive bay 0, 1, 2, 3, 4, 5, or 6, you must remove the defective drive and replace it with the drive you received from IBM. The RAID controller handles the removal and installation of drives. It copies all of your data to the new drive after you install it in the drive bay. Your server will remain available and operational during the drive-replacement process.

### Drive failure in drive bay 7

The SAP Discovery system recovery hard disk drive is located in drive bay 7, and must be replaced with a new SAP Discovery system 1 TB recovery hard disk drive. The new SAP Discovery system recovery drive must be obtained from IBM Service and Support. The recovery hard disk drive FRU part number is 90Y8866. The following diagram shows the location of the 1 TB recovery drive.

# SAS hard disk drives 600 GB hard 1 TB disk drives recovery drive

To replace the SAP Discovery system 1 TB recovery drive in drive bay 7, complete the following steps:

- 1. Turn off the power to the SAP Discovery system hardware.
- 2. Remove the failed 1 TB recovery hard disk drive from drive bay 7.
- **3**. Install the new 1 TB recovery hard disk drive that you received from IBM in drive bay 7.
- 4. Turn on the power to the SAP Discovery system hardware.

The system should automatically discover the new 1 TB recovery hard disk drive in bay 7 and import it as RAID 0. You can find the expected RAID configuration in the following illustration.

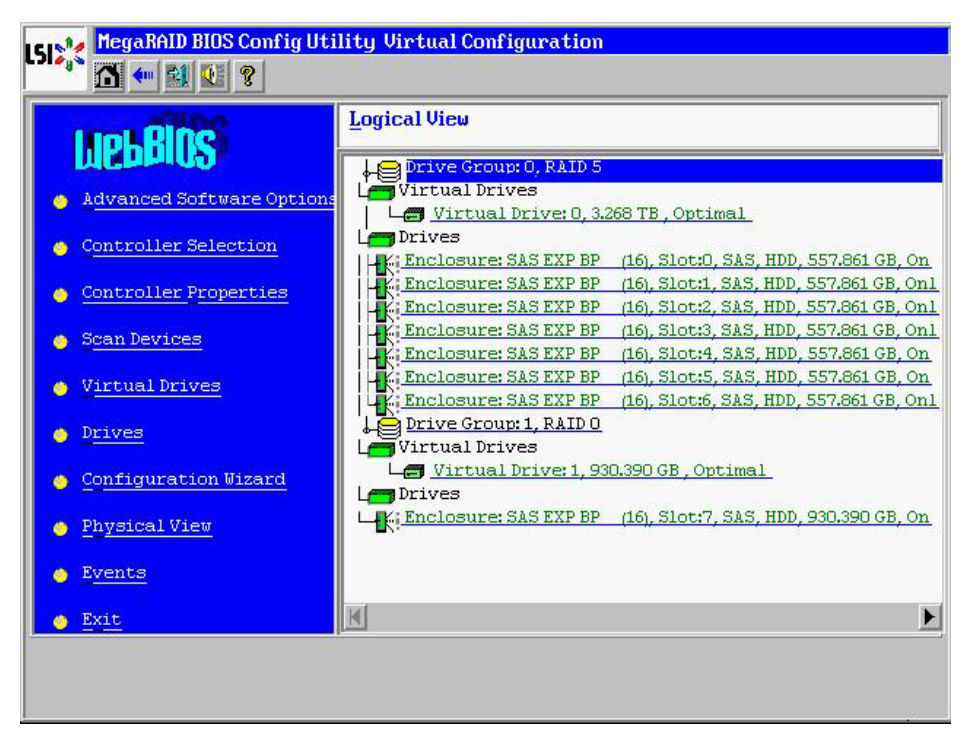

**Note:** If an automatic import did not happen as expected, complete the following steps:

1. Turn off the power to the SAP Discovery system hardware.

- **2**. Remove the new 1 TB recovery hard disk drive that you received from IBM in drive bay 7.
- **3.** Turn on the power to the SAP Discovery system hardware. During the boot process, the notification "The following VDs are missing: 01" appears.
- 4. Press C and Y as needed to clear the failed drive information from the RAID configuration and open the RAID utility.
- 5. Click Start, then Exit to exit the RAID utility.
- 6. Turn off the power to the SAP Discovery system hardware.
- 7. Reinstall the new 1 TB recovery hard disk drive that you received from IBM in drive bay 7.
- 8. Turn on the power to the SAP Discovery system hardware.
- **9**. During the boot process, press CTRL+H after the screen shows the copyright notice for LSI MegaRAID SAS-MFI Bios. The RAID utility opens.
- In the Adapter Selection window, select Adapter No. 0 and click the Start button. The utility displays the notification "1 Foreign Config(s) found. Want to Import?".
- Select All Configurations in the drop-down list and click Preview. Drive Group0 and Drive Group1 appear in the Virtual Drives box.
- **12**. Select **Drive Group1** and click **Import**. The Logical View, similar to the following illustration, is displayed.

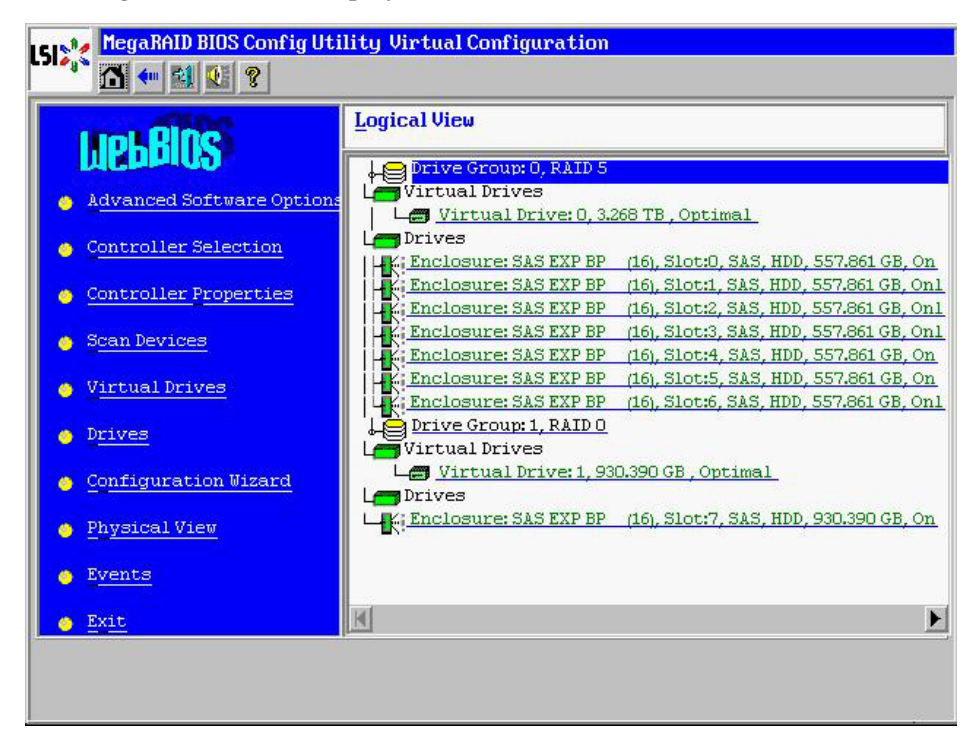

**13.** Exit the RAID utility and restart the SAP Discovery system hardware. The system is now ready for normal operation.

### Multiple drive failure

If more than one drive in drive bays 0-6 has failed and you cannot restore your partitions automatically by using the RAID controller, you must rebuild the RAID and recover the system from the 1 TB recovery hard disk drive located in drive bay 7. This process restores the SAP Discovery system to its initial factory installation state.

Attention: All personal data will be deleted during the recovery process.

The internal IBM ServeRAID controller installs and manages your hard disk drive or drives. Two arrays are necessary for the SAP Discovery system: an operating system array and a data array.

The following diagram shows the location of the 1 TB recovery drive.

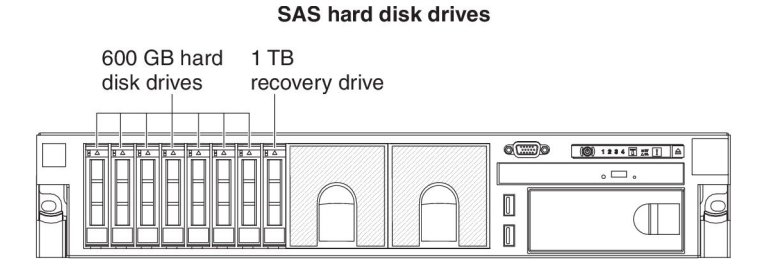

If you must re-create one or both of the RAID arrays, complete the following steps.

**Important:** Turn off the power to the SAP Discovery server and remove the 1 TB recovery hard disk drive in drive bay 7. This action will preserve the drive content for later use.

- 1. Access the ServeRAID M5015 adapter settings in the RAID utility:
  - a. Turn on the power to the SAP Discovery system hardware.
  - b. Take one of the following actions:
    - If the notification "The following VDs are missing:" appears during the boot process, press C and Y as required to clear the virtual drive information and open the RAID utility.
    - If no notification appears, press Ctrl+H after the copyright notice for LSI MegaRAID SAS-MFI Bios appears on the screen. The RAID utility opens.
  - c. Select the ServeRAID M5015 adapter and click Start.
- 2. Create the RAID configuration Drive Group 0:
  - a. Select **Configuration Wizard** on the left side of the screen, and then select **New Configuration**. When you are prompted, clear the configuration. A new window opens.
  - b. Select Manual Configuration, and then click Next. A new window opens.
  - **c.** In the **Drives** area of the screen, select the drives 0 to 6 and click **Add to array** to add them to *Drive Group 0*. A new window opens.
  - d. Click DG, and then click Next. A new window opens.
  - e. Click the **Add to span** button, and then click **Next**. *Drive group 0* is added to the span. A new window opens.
  - f. Make sure that RAID 5 is selected as the RAID level for *DG0*, and then click **Accept** to accept the virtual drive definition for *DG0*. A new window opens.
  - g. Click **Yes** for the setting **Write back with BBU mode**, and then click **Next**. A new window opens.
  - h. Click Next to view the Configuration preview screen.
  - i. Click **Accept** to finish the *Disk Group 0* configuration. A new window opens.
  - j. Save the configuration.

**3**. Initialize the RAID configuration *Drive Group 0*.

Important: This step might take up to four hours to complete.

a. When you are prompted Do you want to initialize?, click Yes. A new window opens.

**Note:** If an error is displayed, highlight **Drive Group 0**, and then click **Virtual drives**.

- b. In the Initialize window, select Fast initialize. A new window opens.
- c. When you are prompted Do you want to proceed with initialization?, click Yes. A new window opens.
- d. After the initialization status changes to optimal, click **Home** to go to the main screen of the RAID utility.
- e. Exit the RAID utility and turn off the power to the SAP Discovery system hardware.
- Install the SAP Discovery system 1 TB recovery hard disk drive in drive bay 7.
- 5. Turn on the power to the SAP Discovery system hardware.
- 6. During the boot process, press CTRL+H after the screen shows the copyright notice for LSI MegaRAID SAS-MFI Bios. The RAID utility opens.
- In the Adapter Selection window, select Adapter No. 0 and click the START button. The utility displays the notification "1 Foreign Config(s) found. Want to Import?".
- 8. Select **All Configurations** in the drop-down list and click **PREVIEW**. **Drive Group0** and **Drive Group1** appear in the Virtual Drives box.
- **9**. Select **Drive Group1** and click **IMPORT**. The Logical View, similar to the following illustration, is displayed.

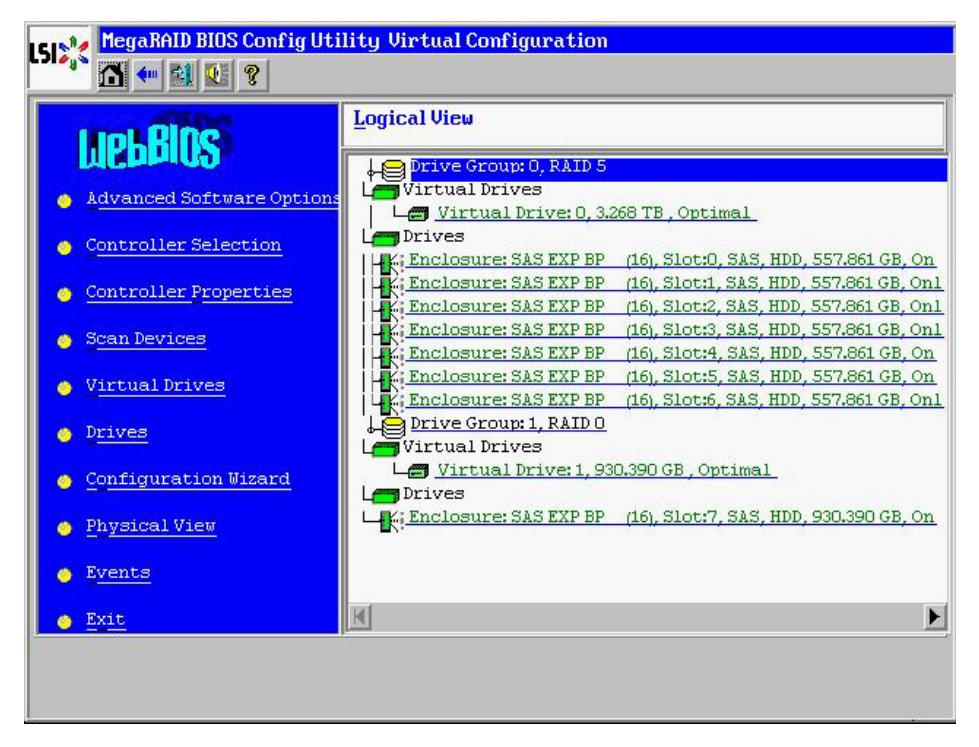

- **10.** Exit the RAID utility, and turn off the power to the SAP Discovery system hardware.
- 11. Create datastores:

- a. Boot the SAP Discovery system hardware to the VMware ESXi 5 Hypervisor. Copy its IP address for use in the next step.
- b. On the server that has the vSphere Client application installed, start the vSphere Client application and use the IP address of the SAP Discovery system hardware when you log in.
- c. Select the **Configuration** tab and click **Storage** in the Hardware box. Only one datastore (SAPRecovery) is visible, similar to the following illustration.

| 🛃 10.138.1.97 - vSphere Client   |                                 |                                 |                            |                              |                             | _ 8 ×            |
|----------------------------------|---------------------------------|---------------------------------|----------------------------|------------------------------|-----------------------------|------------------|
| Eile Edit View Inventory Adminis | tration Plug-ins Help           |                                 |                            |                              |                             |                  |
| 🖸 🖸 🙆 Home 🕨 🛃 I                 | inventory 🕨 🗊 Inventory         |                                 |                            |                              |                             |                  |
| 8 8                              |                                 |                                 |                            |                              |                             |                  |
| 10.138.1.97                      | localhost.preloads.private VMw  | rare ESXI, 5.0.0, 623860        |                            |                              |                             |                  |
|                                  | Getting Started Summary Virt    | tual Machines Resource Allocati | on Performance Config      | uration Local Users & Groups | Events Permissions          |                  |
|                                  | Hardware                        | View: Datastores                | Devices                    |                              |                             |                  |
|                                  | Health Status                   | Datastores                      |                            | R                            | efresh Delete Add Storage   | Rescan Al        |
|                                  | Processors                      | Identification                  | <ul> <li>Device</li> </ul> | Drive Type Capacity          | Free Type Last              | Update           |
|                                  | Memory                          | SAPRecovery                     | Local IBM Disk (n          | Non-SSD 930.25 GB            | 594.42 GB VMF55 8/10        | /2012 5:09:33 AM |
|                                  | <ul> <li>Storage</li> </ul>     |                                 |                            |                              |                             |                  |
|                                  | Networking                      |                                 |                            |                              |                             |                  |
|                                  | Storage Adapters                |                                 |                            |                              |                             |                  |
|                                  | Advanced Settings               |                                 |                            |                              |                             |                  |
|                                  | Power Management                |                                 |                            |                              |                             |                  |
|                                  | Software                        |                                 |                            |                              |                             |                  |
|                                  |                                 |                                 |                            |                              |                             |                  |
|                                  | Time Configuration              |                                 |                            |                              |                             |                  |
|                                  | DNS and Routing                 | 4                               |                            |                              |                             | •                |
|                                  | Authentication Services         | Datastore Details               |                            |                              |                             | Properties       |
|                                  | Virtual Machine Startup/Shutdo  | own                             |                            |                              |                             |                  |
|                                  | Virtual Machine Swapfile Locati | ion                             |                            |                              |                             |                  |
|                                  | Security Profile                |                                 |                            |                              |                             |                  |
|                                  | Host Cache Configuration        |                                 |                            |                              |                             |                  |
|                                  | System Resource Allocation      |                                 |                            |                              |                             |                  |
|                                  | Agent VM Settings               |                                 |                            |                              |                             |                  |
|                                  | Advanced Settings               |                                 |                            |                              |                             |                  |
|                                  |                                 |                                 |                            |                              |                             |                  |
|                                  |                                 |                                 |                            |                              |                             |                  |
|                                  |                                 |                                 |                            |                              |                             |                  |
|                                  |                                 |                                 |                            |                              |                             |                  |
|                                  |                                 |                                 |                            |                              |                             |                  |
| Recent Tasks                     |                                 |                                 |                            | Name, Target o               | r Status contains: •        | Clear ×          |
| Name T                           | arget St                        | tatus Details                   | Initiated by Requested St  | art Time 🤝 Start Time        | Completed Time              |                  |
| Refresh host storage system      | 10.138.1.97                     | Completed                       | root 8/10/2012 5:0         | 8:51 AM 8/10/2012 5:08       | 8:51 AM 8/10/2012 5:09:03 A | м —              |
| Remove datastore                 | 10.138.1.97                     | Completed                       | root 8/10/2012 5:0         | 8:46 AM 8/10/2012 5:08       | 8:46 AM 8/10/2012 5:09:03 A | м                |
| Mount VMFSvolume                 | 10.138.1.97                     | Completed                       | root 8/10/2012 5:0         | 8:12 AM 8/10/2012 5:08       | 5:12 AM 8/10/2012 5:08:12 A | м <u>т</u>       |
| 🖉 Tasks                          |                                 |                                 |                            |                              |                             | root             |

d. Click **Add Storage** in the Datastores area. The Add Storage window, similar to the following illustration, is displayed.

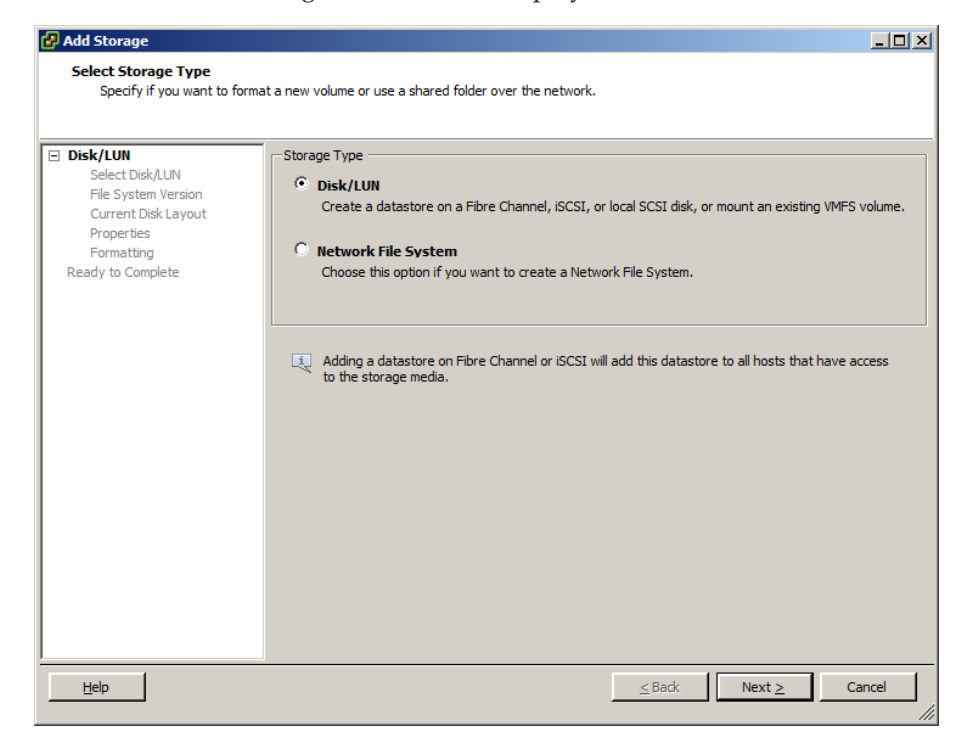

e. Click the Disk/LUN option button, and then click Next.

| Add Storage                                     |                                        |                      |            |            | _ 0      |
|-------------------------------------------------|----------------------------------------|----------------------|------------|------------|----------|
| Select Disk/LUN<br>Select a LUN to create a dat | astore or expand the current one       |                      |            |            |          |
|                                                 |                                        |                      |            |            |          |
| <u>Disk/LUN</u>                                 | Name, Identifier, Path ID, LUN, Capaci | ty, Expandable or VM | FS Label c | •          | Cle      |
| File System Version                             | Name                                   | Path ID              | LUN 🛆      | Drive Type | Capacity |
| rrent Disk Layout                               | Local IBM Disk (naa.600507604080       | vmhba1:C2:T0:L0      | 0          | Non-SSD    | 3.27 TE  |
|                                                 |                                        |                      |            |            |          |
| lete                                            |                                        |                      |            |            |          |
|                                                 |                                        |                      |            |            |          |
|                                                 |                                        |                      |            |            |          |
|                                                 |                                        |                      |            |            |          |
|                                                 |                                        |                      |            |            |          |
|                                                 |                                        |                      |            |            |          |
|                                                 |                                        |                      |            |            |          |
|                                                 |                                        |                      |            |            |          |
|                                                 |                                        |                      |            |            |          |
|                                                 |                                        |                      |            |            |          |
|                                                 |                                        |                      |            |            |          |
|                                                 |                                        |                      |            |            |          |
|                                                 |                                        |                      |            |            |          |
|                                                 | •                                      |                      |            |            |          |
|                                                 |                                        |                      |            |            |          |
|                                                 | <u></u>                                |                      |            | I          |          |

- f. Select the 3.27 TB Disk/LUN, and then click Next.
- g. Make sure that VMFS-5 is selected, and then click Next.

| 🛃 Add Storage                                                                                                    |                                                                                                    |        |
|----------------------------------------------------------------------------------------------------|----------------------------------------------------------------------------------------------------|--------|
| File System Version<br>Specify the version of the VM                                                                             | IFS for the datastore                                                                                                    |        |
| Disk/LUN     Select Disk/LUN     File System Version     Current Disk Layout     Properties     Formatting     Ready to Complete | <ul> <li>File System Version</li> <li>VMFS-5</li> <li>Select this option to enable additional capabilities, such as 2TB + support.<br/>VMFS-5 is not supported by hosts with an ESX version older than 5.0.</li> <li>VMFS-3</li> <li>Select this option if the datastore will be accessed by legacy hosts.</li> </ul> |        |
| Help                                                                                                    | ≤Back Next ≥                                                                                                    | Cancel |

h. Verify the details on the current disk layout pane are similar to the following illustration.

| 🛃 Add Storage                                                                               |                                                                                                    |                                                           |                                                |                      | _ 🗆 ×      |
|---------------------------------------------------------------------------------------------|----------------------------------------------------------------------------------------------------|-----------------------------------------------------------|------------------------------------------------|----------------------|------------|
| Current Disk Layout<br>You can partition and form                                           | at the entire device, all free space, or a sin                                                                   | gle block of free                                         | space.                                         |                      |            |
|                                                                                             | Review the current disk layout:                                                                                  |                                                           |                                                |                      |            |
| File System Version<br>Current Disk Layout<br>Properties<br>Formatting<br>Ready to Complete | Device<br>Local IBM Disk (naa.60050760<br>Location<br>/vmfs/devices/disks/naa.6005076<br>Partition Format<br>GPT | Drive Type<br>Non-SSD<br>04080a5b0178<br>The hard disk is | Capacity<br>3.27 TB<br>d8a8f0d634246<br>blank. | Available<br>3.27 TB | LUN<br>O   |
|                                                                                             | There is only one layout configuration a pages.                                                                  | available. Use th<br>I used                               | e Next button to p                             | proceed with the ot  | her wizard |
|                                                                                             |                                                                                                    |                                                           |                                                |                      |            |
| Help                                                                                        |                                                                                                    |                                                           | <u>≤</u> Back                                  | Next ≥               | Cancel     |

Note: If the Select VMFS Mount Option window opens, select Format the disk, and click Next.

i. Type SAP in the Enter a datastore name field and click Next.

| Add Storage Properties                                                                                                    |                               |        |
|----------------------------------------------------------------------------------------------------|-------------------------------|--------|
| Specify the properties for t                                                                                               | he datatore                   |        |
| Disk/LUN<br>Select Disk/LUN<br>File System Version<br>Current Disk Lavout<br>Properties<br>Formatting<br>Ready to Complete | Enter a datastore name<br>SAP |        |
| Help                                                                                                    | ≤ Back Next ≥                 | Cancel |

j. Select Maximum available space, and then click Next.

| 🛃 Add Storage                                                                                                    |                                 | _ 🗆 ×  |
|----------------------------------------------------------------------------------------------------|---------------------------------|--------|
| Disk/LUN - Formatting<br>Specify the maximum file size                                                                         | e and capacity of the datastore |        |
| DiskAUN     Select DiskAUN     File System Version     Current Disk Layout     Properties     Formatting     Ready to Complete | Capacity                        |        |
| Help                                                                                                    | ≤ Back Next ≥                   | Cancel |

k. The summary panes similar to the following illustration appear. Click **Finish**.

| 🛃 Add Storage                                   |                                                                                                    |          |
|-------------------------------------------------|----------------------------------------------------------------------------------------------------|----------|
| Ready to Complete<br>Review the disk layout and | dick Finish to add storage                                                                                                    |          |
| E DiskAUN     Ready to Complete                 | Disk layout:         Device       Drive Type       Capacity         Local IBM Disk (naa.60050760408       Non-SSD       3.27 TB         Location       /vmfs/devices/disks/naa.600507604080a5b0178d8a8f0d634246         Partition Format       GPT         Primary Partitions       Capacity         VMFS (Local IBM Disk (naa.600507       3.27 TB | LUN<br>O |
|                                                 | Properties<br>Datastore name: SAP<br>Formatting<br>File system: vmfs-5<br>Block size: 1 MB<br>Maximum file size: 2.00 TB                                                                                                    |          |
| Help                                            | <u>≤</u> Back <u>Fi</u> nish                                                                                                    | Cancel   |

I. The **Datastores** tab appears as the following illustration.

**Note:** You might need to click **Refresh** to see the newly-created SAP datastores.

| 10.138.1.97 - vSphere Client   |                                     |                                |                                |                                    | _ 8                    |
|--------------------------------|-------------------------------------|--------------------------------|--------------------------------|------------------------------------|------------------------|
| Ele Edit View Inventory Admir  | nistration Plug-ins Help            |                                |                                |                                    |                        |
| 🖸 🖸 🏠 Home 🕨 🛃                 | Inventory 🕨 🛐 Inventory             |                                |                                |                                    |                        |
| 8 G                            |                                     |                                |                                |                                    |                        |
| 10.138.1.97                    | localhost.preloads.private VMware I | SXi, 5.0.0, 623860             |                                |                                    |                        |
|                                | Getting Started Summary Virtual M   | lachines Resource Allocation P | erformance Configuration Local | Users & Groups Events Permissions  | <u> </u>               |
|                                | Hardware                            | View: Datastores Devi          | es                             |                                    |                        |
|                                | Health Status                       | Datastores                     |                                | Refresh Delete A                   | dd Storage Rescan All  |
|                                | Processors                          | Identification                 | Device Drive Type              | Capacity Free Type                 | Last Update            |
|                                | Memory                              | SAP SAP                        | Local IBM Disk (n Non-SSD      | 3.27 TB 3.27 TB VMFS               | 5 8/10/2012 5:14:03 AM |
|                                | Storage                             | SAPRecovery                    | Local IBM Disk (n Non-SSD      | 930.25 GB 594.42 GB VMFS           | 5 8/10/2012 5:14:03 AM |
|                                | Storage Adapters                    |                                |                                |                                    |                        |
|                                | Network Adapters                    |                                |                                |                                    |                        |
|                                | Advanced Settings                   |                                |                                |                                    |                        |
|                                | Power Management                    |                                |                                |                                    |                        |
|                                | Software                            |                                |                                |                                    |                        |
|                                | Licensed Features                   |                                |                                |                                    |                        |
|                                | Time Configuration                  | - 1                            |                                |                                    |                        |
|                                | DNS and Routing                     | •                              |                                |                                    | <u> </u>               |
|                                | Authentication Services             | Datastore Details              |                                |                                    | Properties             |
|                                | Virtual Machine Startup/Shutdown    |                                |                                |                                    |                        |
|                                | Virtual Machine Swapfile Location   |                                |                                |                                    |                        |
|                                | Host Cache Configuration            |                                |                                |                                    |                        |
|                                | System Resource Allocation          |                                |                                |                                    |                        |
|                                | Agent VM Settings                   |                                |                                |                                    |                        |
|                                | Advanced Settings                   |                                |                                |                                    |                        |
|                                |                                     |                                |                                |                                    |                        |
|                                |                                     |                                |                                |                                    |                        |
|                                |                                     |                                |                                |                                    |                        |
|                                |                                     |                                |                                |                                    |                        |
|                                |                                     |                                |                                |                                    |                        |
| ecent Tasks                    |                                     |                                |                                | Name, Target or Status contains: - | Clear                  |
| lame                           | Target Status                       | Details Initiat                | ed by Requested Start Time     | T Start Time Complete              | d Time                 |
| Refresh host storage system    | 10.138.1.97 Co                      | mpleted root                   | 8/10/2012 5:13:52 AM           | 8/10/2012 5:13:52 AM 8/10/2012     | 5:14:03 AM             |
| Create VMHS datastore          | U 10.138.1.97 O Co                  | mpleted root                   | 8/10/2012 5:13:46 AM           | 8/10/2012 5:13:46 AM 8/10/2012     | 5:14:03 AM             |
| %1 Retresh host storage outern | 10.138.1.97                         | moleted                        | 0/10/2012 3:00:31 #***         | 0/10/2012 3:00:31 APR              | 5:09:03 AM             |

12. Recover both the virtual machines (see "Recovering virtual machines" on page 11 for more information).

## **Chapter 4. License Information**

This section contains additional license information about IBM and SAP products.

#### **SAP** license information

This IBM computer system is pre-installed with a copy of the SAP Discovery system which has been integrated or pre-installed as part of the IBM hardware system. You are not licensed to use the copy of SAP software contained in the IBM hardware system until you have purchased or licensed the use of the SAP software from SAP or its authorized distributors. Usage of the SAP software is subject to the applicable SAP end-user license agreement. Your purchase of the IBM hardware system does not include a license to use the SAP software that is pre-installed, or a license to use any other SAP software. SAP is under no obligation to license the pre-loaded SAP software to you. Please contact your responsible SAP representative to obtain the appropriate license rights to use the SAP software.

## DISCOVERY SYSTEM - SAP 180 DAYS EVALUATION LICENSE AGREEMENT for USA and Canada

#### For USA and Canada

IMPORTANT-READ CAREFULLY: This SAP Evaluation License Agreement ("Evaluation License") is a legal agreement between you (either an individual or a single entity) and SAP AG ("SAP") for the SAP software product(s) provided to you in a packaged solution (hardware, software, content) by a SAP partner. whether operated by SAP or not, which includes (a) computer software, such as (i) software that is installed and provides services on a computer acting as a server ("Server Software", and the computer running the Server Software shall be referred to as the "Server"), (ii) software that allows an electronic device ("Device") to access or utilize the services or functionality provided by the Server Software ("Client Software"); and/or (iii) "Tools" which may and/or can only, be used in conjunction with additional software and (b) may include associated SAP content or other material ("Software Product"). BY INSTALLING, COPYING, OR OTHERWISE USING THE SOFTWARE PRODUCT, YOU AGREE TO BE BOUND BY THE TERMS OF THIS EVALUATION LICENSE. IF YOU DO NOT AGREE TO THE TERMS OF THIS EVALUATION LICENSE, DO NOT INSTALL, COPY, OR USE THE SOFTWARE PRODUCT.

The Software Product is owned by SAP or its suppliers and is protected by copyright laws and international copyright treaties, as well as other intellectual property laws and treaties. THE SOFTWARE PRODUCT IS LICENSED, NOT SOLD.

#### 1. GRANT OF LICENSE

Provided that you comply with all terms and conditions of this Evaluation License, SAP grants to you the following rights under this Evaluation License a non-exclusive, non-perpetual license to use the Software Product solely for purposes of testing and evaluation of the Software Product for the limited period specified below. Unless explicitly mentioned otherwise herein, you shall only use one copy of the Software Product (or any component thereof) on the same computer or same Device provided to you by a SAP partner and only for the purposes specified in this Evaluation License.

YOUR RIGHT TO USE THE SOFTWARE PRODUCT SHALL BE EFFECTIVE FROM THE DATE YOU FIRST DOWNLOADED THE INSTALLATION KEY FOR A PERIOD OF ONE HUNDRED AND EIGHTY (180) DAYS. SOME OF THE SOFTWARE PRODUCTS LICENSED HEREUNDER ARE TIME SENSITIVE AND WILL NOT FUNCTION UPON EXPIRATION OF THE 180-DAY PERIOD. NOTICE OF EXPIRATION WILL NOT ACTIVELY BE GIVEN, SO YOU NEED TO PLAN FOR THE EXPIRATION DATE AND MAKE A COPY OF AND REMOVE YOUR IMPORTANT DATA BEFORE EXPIRATION. YOU AGREE TO DESTROY ALL COPIES OF THE SOFTWARE PRODUCT EITHER (i) AT THE END OF YOUR USAGE OF THE PROGRAMS FOR THE ABOVE USES OR (ii) AT THE END OF THE EVALUATION PERIOD AS SPECIFIED ABOVE. If you desire to use the Software Product after your evaluation is completed, you will need to acquire a validly licensed copy of the non-evaluation version of the Software Product.

The SOFTWARE PRODUCT is "NOT FOR PRODUCTION USE". You may not demonstrate, test, examine, evaluate or otherwise use the Software Product in a live operating environment or with data that has not been sufficiently backed up.

All rights not expressly granted are reserved by SAP. Software Products used for other than the approved usage will be considered a breach of this Evaluation License.

#### 2. DEMAND FOR EXAMINATION

SAP hereby requests that you fully examine the Software Product during the term of this Evaluation License so that you will be fully familiar with it before obtaining a copy of the nonevaluation version of the Software Product (provided such non-evaluation version is offered by SAP). Only your full examination now will determine whether or not the non-evaluation version will be merchantable or fit for your particular purposes.

#### 3. ADDITIONAL LIMITATIONS

You may not reverse engineer, decompile, or disassemble the Software Product, except to the extent such foregoing restriction is expressly prohibited by applicable law notwithstanding this limitation. You may not rent, lease, lend, or transfer the Software Product. You may not disclose the results of any benchmark test of either the Server Software or Client Software to any third party without SAP's prior written approval.

#### 4. FEEDBACK

"Feedback" for purposes of this Evaluation License means any information and materials provided by You, following the licensing of Software under this Evaluation License and which relates directly to the design, functions and performance of SAP Software and/or other SAP products. Regarding Feedback provided by You to SAP under this Evaluation License in the course of evaluating the Software Product, SAP shall be granted a worldwide, exclusive, fully paid up royalty free, perpetual and irrevocable copyright license, including, but not limited to the right to copy, modify, transfer, distribute, sublicense and/or prepare derivative works. As far as those rights directly accrue to an employee of You, i.e. copyright, patent rights, You shall ensure through appropriate undertakings with these employees involved any transfer of rights under this Agreement.

#### 5. INTELLECTUAL PROPERTY RIGHTS

All ownership, title and intellectual property rights in and to the Software Product (including but not limited to any images, photographs, animations, video, audio, music, text and "applets" incorporated into the Software Product), and any copies you are permitted to make herein are owned by SAP or its suppliers. All ownership, title and intellectual property rights in and to the content which may be accessed through use of the Software Product is the property of the respective content owner and may be protected by applicable copyright or other intellectual property laws and treaties. This Evaluation License grants you no rights to use such content. For each copy of the Software Product you are authorized to use above, and only to the extent required by law, you may also reproduce one additional copy of the Software Product solely for archival or restoration purposes.

#### 6. AUDITING AND REPORTING

SAP may audit Your usage and number of each Software Product you copy. Upon SAP's request, You agree to provide all information reasonably necessary for SAP to determine Your use of the Software Program and Your compliance with the terms and conditions of this Evaluation License.

#### 7. U.S. GOVERNMENT RESTRICTED RIGHTS

All Software Product provided to the U.S. Government pursuant to solicitations issued on or after December 1, 1995 is provided with the commercial rights and restrictions described elsewhere herein. All Software Product provided to the U.S. Government pursuant to solicitations issued prior to December 1, 1995 is provided with RESTRICTED RIGHTS as provided for in FAR, 48 CFR 52.227-14 (JUNE 1987) or FAR, 48 CFR 252.227-7013 (OCT 1988), as applicable.

#### 8. EXPORT RESTRICTIONS

You agree to comply with all applicable international and national laws that apply to the Software Product, including the U.S. Export Administration Regulations, as well as end-user, end-use and destination restrictions issued by U.S. and other governments.

#### 9. APPLICABLE LAW

If you acquired this Software Product in the United States or Canada, this Evaluation License is governed by and construed under the laws of the State of New York without reference to its conflicts of law principles. In the event of any conflicts between foreign law, rules, and regulations, and United States of America law, rules, and regulations, United States of America law, rules, and regulations shall prevail and govern. If, for any reason, a court of competent jurisdiction finds any provision of this Evaluation License, or portion thereof, to be unenforceable, that provision of the Evaluation License shall be enforced to the maximum extent permissible so as to effect the intent of the parties, and the remainder of this Evaluation License shall continue in full force and effect. If this Software Product was acquired outside the United States or Canada, then a separate Evaluation License as attached below has been included to govern the non-US territory.

10. QUESTIONS

Should you have any questions concerning this Evaluation License, or if you desire to contact SAP for any reason, please contact the SAP subsidiary serving your country.

#### 11. DISCLAIMER OF WARRANTIES

The Software Product(s) is being provided "AS IS AND WITH ALL FAULTS" and without warranty of any kind. You expressly acknowledge and agree that the use of the Software Product(s) is at Your sole risk. TO THE MAXIMUM EXTENT PERMITTED UNDER APPLICABLE LAWS, SAP AND SAP'S LICENSORS EXPRESSLY DISCLAIM ALL WARRANTIES, EXPRESS OR IMPLIED, INCLUDING, BUT NOT LIMITED TO THE IMPLIED WARRANTIES OF MERCHANTABILITY, FITNESS FOR A PARTICULAR PURPOSE, AND NON INFRINGEMENT. SAP AND ITS LICENSORS DO NOT WARRANT THAT THE INFORMATION CONTAINED IN THE SOFTWARE PRODUCTS WILL MEET LICENSEE'S REQUIREMENTS, OR THAT THE OPERATION AND/OR DELIVERY OF THE SOFTWARE PRODUCTS WILL BE UNINTERRUPTED OR ERROR-FREE, OR THAT DEFECTS IN THE SOFTWARE PRODUCTS WILL BE CORRECTED. FURTHERMORE, SAP AND ITS LICENSORS DO NOT WARRANT OR MAKE ANY REPRESENTATIONS REGARDING THE USE OR THE RESULTS OF THE USE OF THE SOFTWARE PRODUCTS IN TERMS OF CORRECTNESS, ACCURACY, RELIABILITY, OR OTHERWISE. NO ORAL OR WRITTEN INFORMATION OR ADVICE GIVEN BY SAP OR ITS AUTHORIZED REPRESENTATIVE SHALL CREATE A WARRANTY OR IN ANY WAY INCREASES THE SCOPE OF THIS WARRANTY.

#### 12. LIMITATION OF LIABILITY AND REMEDIES

TO THE MAXIMUM EXTENT PERMITTED UNDER APPLICABLE LAWS, UNDER NO CIRCUMSTANCES, INCLUDING NEGLIGENCE, SHALL SAP, ITS AFFILIATES OR THEIR DIRECTORS, OFFICERS, EMPLOYEES OR AGENTS, BE LIABLE FOR ANY DIRECT, INDIRECT, INCIDENTAL, SPECIAL OR CONSEQUENTIAL DAMAGES (INCLUDING DAMAGES FOR LOSS OF BUSINESS PROFITS, BUSINESS INTERRUPTION, LOSS OF BUSINESS INFORMATION AND THE LIKE) ARISING OUT OF THE USE OR INABILITY TO USE THE SOFTWARE PRODUCT(S), EVEN IF SAP OR ITS AUTHORIZED REPRESENTATIVE HAS BEEN ADVISED OF THE POSSIBILITY OF SUCH DAMAGES

## DISCOVERY SYSTEM - SAP 180 DAYS EVALUATION LICENSE (LOAN-) AGREEMENT for all countries except USA and Canada

For all countries except USA and Canada

IMPORTANT-READ CAREFULLY: This SAP Evaluation License Agreement ("Evaluation License") is a legal agreement between you (either an individual or a single entity) and SAP AG ("SAP") for the SAP software product(s) provided to you in a packaged solution (hardware, software, content) by a SAP partner, whether operated by SAP or not, which includes (a) computer software, such as (i) software that is installed and provides services on a computer acting as a server ("Server Software", and the computer running the Server Software shall be referred to as the "Server"), (ii) software that allows an electronic device ("Device") to access or utilize the services or functionality provided by the Server Software ("Client Software"); and/or (iii) "Tools" which may and/or can only, be used in conjunction with additional software and may (b) include associated SAP content or other material ("Software Product"). BY CLICKING THE "I-AGREE" BUTTON, YOU AGREE TO BE BOUND BY THE TERMS OF THIS EVALUATION LICENSE. IF YOU DO NOT AGREE TO THE TERMS OF THIS EVALUATION LICENSE, DO NOT INSTALL, COPY, OR USE THE SOFTWARE PRODUCT.

The Software Product is owned by SAP or its suppliers and is protected by copyright laws and international copyright treaties, as well as other intellectual property laws and treaties. THE SOFTWARE PRODUCT IS LENT, NOT SOLD.

#### 1. GRANT OF LICENSE

Provided that you comply with all terms and conditions of this Evaluation License, SAP grants to you the following rights under this Evaluation License a non-exclusive, non-perpetual license to use the Software Product solely for purposes of testing and evaluation of the Software Product for the limited period specified below. Unless explicitly mentioned otherwise herein, you shall only use one copy of the Software Product (or any component thereof) on the same computer or same Device provided to you by a SAP partner only for the purposes specified in this Evaluation License.

YOUR RIGHT TO USE THE SOFTWARE PRODUCT SHALL BE EFFECTIVE FROM THE DATE YOU FIRST DOWNLOADED THE INSTALLATION KEY FOR A PERIOD OF ONE HUNDRED AND EIGHTY (180) DAYS. SOME OF THE SOFTWARE PRODUCTS LICENSED HEREUNDER; ARE TIME SENSITIVE AND WILL NOT FUNCTION UPON EXPIRATION OF THE 180-DAY PERIOD. NOTICE OF EXPIRATION WILL NOT ACTIVELY BE GIVEN, SO YOU NEED TO PLAN FOR THE EXPIRATION DATE AND MAKE A COPY OF AND REMOVE YOUR IMPORTANT DATA BEFORE EXPIRATION. YOU AGREE TO DESTROY ALL COPIES OF THE SOFTWARE PRODUCT EITHER (i) AT THE END OF YOUR USAGE OF THE PROGRAMS FOR THE ABOVE USES OR (ii) AT THE END OF THE EVALUATION PERIOD AS SPECIFIED ABOVE. If you desire to use the Software Product after your evaluation is completed, you will need to acquire a validly licensed copy of the non-evaluation version of the Software Product.

The SOFTWARE PRODUCT is "NOT FOR PRODUCTION USE". You may not demonstrate, test, examine, evaluate or otherwise use the Software Product in a live operating environment or with data that has not been sufficiently backed up.

All rights not expressly granted are reserved by SAP. Software Products used for other than the approved usage will be considered a breach of this Evaluation License.

#### 2. DEMAND FOR EXAMINATION

SAP hereby requests that you fully examine the Software product during the term of this Evaluation License so that you will be fully familiar with it before obtaining a copy of the nonevaluation version of the Software Product (provided such non-evaluation version is offered by SAP). Only your full examination now will determine whether or not the non-evaluation version will be merchantable or fit for your particular purposes.

#### 3. ADDITIONAL LIMITATIONS

You may not reverse engineer, decompile, or disassemble the Software Product, except to the extent such foregoing restriction is expressly prohibited by applicable law notwithstanding this limitation. You may not rent, lease, lend, or transfer the

Software Product. You may not disclose the results of any benchmark test of either the Server Software or Client Software to any third party without SAP's prior written approval.

#### 4. FEEDBACK

"Feedback" for purposes of this Evaluation License means any information and materials provided by You, following the licensing of Software under this Evaluation License and which relates directly to the design, functions and performance of SAP Software and/or other SAP products. Regarding Feedback provided by You to SAP under this Evaluation License in the course of evaluating the Software Product, SAP shall be granted a worldwide, exclusive, fully paid up royalty free, perpetual and irrevocable copyright license, including, but not limited to the right to copy, modify, transfer, distribute, sublicense and/or prepare derivative works. As far as those rights directly accrue to an employee of You, i.e. copyright, patent rights, You shall ensure through appropriate undertakings with these employees involved any transfer of rights under this Agreement.

#### 5. INTELLECTUAL PROPERTY RIGHTS

All ownership, title and intellectual property rights in and to the Software Product (including but not limited to any images, photographs, animations, video, audio, music, text and "applets" incorporated into the Software Product), and any copies you are permitted to make herein are owned by SAP or its suppliers. All ownership, title and intellectual property rights in and to the content which may be accessed through use of the Software Product is the property of the respective content owner and may be protected by applicable copyright or other intellectual property laws and treaties. This Evaluation License grants you no rights to use such content. For each copy of the Software Product you are authorized to use above, and only to the extent required by law, you may also reproduce one additional copy of the Software Product solely for archival or restoration purposes.

#### 6. AUDITING AND REPORTING

SAP may audit your usage and number of each Software Product you copy. Upon SAP's request, You agree to provide all information reasonably necessary for SAP to determine Your use of the Software Program and Your compliance with the terms and conditions of this Evaluation License.

#### 7. U.S. GOVERNMENT RESTRICTED RIGHTS

All Software Product provided to the U.S. Government pursuant to solicitations issued on or after December 1, 1995 is provided with the commercial rights and restrictions described elsewhere herein. All Software Product provided to the U.S. Government pursuant to solicitations issued prior to December 1, 1995 is provided with RESTRICTED RIGHTS as provided for in FAR, 48 CFR 52.227-14 (JUNE 1987) or FAR, 48 CFR 252.227-7013 (OCT 1988), as applicable.

#### 8. EXPORT RESTRICTIONS

You agree to comply with all applicable international and national laws that apply to the Software Product, including the U.S. Export Administration Regulations, as well as end-user, end-use and destination restrictions issued by U.S. and other governments.

9. APPLICABLE LAW

The sole place of jurisdiction for all differences arising out of this contract shall be Karlsruhe, Germany, if Customer is a business person, a body corporate, or special fund under public law. German law without UN sales laws shall apply exclusively.

**10. QUESTIONS** 

Should you have any questions concerning this Evaluation License, or if you desire to contact SAP for any reason, please contact the SAP subsidiary serving your country.

#### 11. DISCLAIMER OF WARRANTIES

SAP does not guarantee or warrant any features or qualities of the Software Product or give any undertaking with regard to any other quality. No such warranty or undertaking shall be implied by Customer from any other published SAP description of or advertisement for the Software Product except to the extent SAP has expressly confirmed that other quality in writing. Warranties are validly given only with the express written confirmation of SAP's management.

#### 12. LIMITATION OF LIABILITY

SAP shall be liable in contract or in tort, or otherwise for loss or wasted work, to the full extent in cases where the claim is based upon intent. In all other cases SAP explicitly excludes its entire liability and shall not be liable.

SAP AG, Walldorf, Germany

## VMware license information

The SAP Discovery system ships with a USB drive that has installed a free ESXi Standalone Server license key. An appropriate software shipgroup was provided with the SAP Discovery system shipment.

### **Microsoft Windows license information**

The SAP Discovery system ships with an entitlement for Microsoft Windows Server 2008 R2 Standard. An appropriate software shipgroup was provided with the SAP Discovery system shipment.

#### **SLES** license information

The SAP Discovery system ships with an entitlement for SUSE Linux Enterprise Server 2 Socket Standard SUSE support 1 year. An appropriate software shipgroup was provided with the SAP Discovery system shipment.

## Appendix. Getting help and technical assistance

Use the information in this section to find additional support resources from SAP and IBM.

#### SAP Discovery system support

For information about configuring your SAP Discovery system software, see the SAP website: http://scn.sap.com/community/soa/discovery-system. For additional SAP support, log your OSS messages on component **CA-SOA-DS**. You can also post questions and collaborate with peers in the SAP Discovery system forum on SDN: https://forums.sdn.sap.com/forum.jspa?forumID=226.

#### **IBM Systems support**

For IBM in Canada or the United States, call 1-800-IBM-SERV (or 1-800-426-7378). For IBM in the European Union (EU), Asia Pacific, and Latin America countries, contact IBM in that country or visit the following IBM websites: http://www.ibm.com/supportportal or http://www.ibm.com/planetwide/.

Hardware warranty and support is based on the system warranty, and the customer must have the machine type, model number, and serial number information for entitlement. Software support is fee-based and the customer must have the contract information.

**Important:** SAP provides direct support for all SAP applications. IBM does not support or maintain SAP applications. Customers are responsible for complying with all laws related to products described in this document.

More information about the IBM Systems solution with SAP Discovery system can be found on the IBM website at: http://www-03.ibm.com/systems/x/solutions/infrastructure/erpcrm/sap.html.

#### Before you call

Before you call IBM support, make sure that you have taken these steps to try to solve the problem yourself:

- Check all cables to make sure that they are connected.
- Check the power switches to make sure that the system and any optional devices are turned on.
- Use the troubleshooting information in your system documentation, and use the diagnostic tools that come with your system. Information about diagnostic tools is in the *Problem Determination and Service Guide* on the IBM *Documentation* CD that comes with your system.
- Go to the IBM support website at http://www.ibm.com/supportportal to check for technical information, hints, tips, and new device drivers or to submit a request for information.

#### Getting help and information from the World Wide Web

On the World Wide Web, the IBM website has up-to-date information about IBM systems, optional devices, services, and support. You can find service information

for IBM systems and optional devices at http://www.ibm.com/supportportal.

#### Online service system (OSS)

If you encounter problems on your SAP Discovery System, access the SAP Online Service System (SAP OSS) website to create a service request ticket using **CA-SOA-DS** as the problem component. IBM support works closely with SAP and is dedicated to supporting SAP Discovery System software and hardware issues.

All questions and requests for support should be sent to SAP via their OSS messaging system. A dedicated IBM representative is available at SAP to work on this solution. Even if it is a clear hardware problem, a SAP OSS message should be opened to provide the best direct support for this product.

When opening an SAP support message, we recommend using the following text template when it is obvious that you have a hardware problem. This will expedite all hardware related problems within the SAP support organization. Otherwise, the SAP Support Teams will gladly help you with the questions regarding the SAP Discovery System in general.

#### Text template:

A problem was found on our IBM Systems solution for SAP Discovery System. We believe that this may be a hardware issue, but to be certain, and also to follow the procedures set out by SAP's development support, we have opened this OSS message and ask that this message be transferred to the appropriate SAP queue regarding this product and that the appropriate SAP development support team has been informed of this issue. We have collected information from SAP OSS 618104 and attached them to this note. (Further information related to this message, like IBM PMR number, can be

Regards,

added here for SAP.)

## Notices

This information was developed for products and services offered in the U.S.A.

IBM may not offer the products, services, or features discussed in this document in other countries. Consult your local IBM representative for information on the products and services currently available in your area. Any reference to an IBM product, program, or service is not intended to state or imply that only that IBM product, program, or service may be used. Any functionally equivalent product, program, or service that does not infringe any IBM intellectual property right may be used instead. However, it is the user's responsibility to evaluate and verify the operation of any non-IBM product, program, or service.

IBM may have patents or pending patent applications covering subject matter described in this document. The furnishing of this document does not give you any license to these patents. You can send license inquiries, in writing, to:

IBM Director of Licensing IBM Corporation North Castle Drive Armonk, NY 10504-1785 U.S.A.

INTERNATIONAL BUSINESS MACHINES CORPORATION PROVIDES THIS PUBLICATION "AS IS" WITHOUT WARRANTY OF ANY KIND, EITHER EXPRESS OR IMPLIED, INCLUDING, BUT NOT LIMITED TO, THE IMPLIED WARRANTIES OF NON-INFRINGEMENT, MERCHANTABILITY OR FITNESS FOR A PARTICULAR PURPOSE. Some states do not allow disclaimer of express or implied warranties in certain transactions, therefore, this statement may not apply to you.

This information could include technical inaccuracies or typographical errors. Changes are periodically made to the information herein; these changes will be incorporated in new editions of the publication. IBM may make improvements and/or changes in the product(s) and/or the program(s) described in this publication at any time without notice.

Any references in this information to non-IBM websites are provided for convenience only and do not in any manner serve as an endorsement of those websites. The materials at those websites are not part of the materials for this IBM product, and use of those websites is at your own risk.

IBM may use or distribute any of the information you supply in any way it believes appropriate without incurring any obligation to you.

## Trademarks

IBM, the IBM logo, and ibm.com are trademarks or registered trademarks of International Business Machines Corporation in the United States, other countries, or both. If these and other IBM trademarked terms are marked on their first occurrence in this information with a trademark symbol (<sup>®</sup> or <sup>™</sup>), these symbols indicate U.S. registered or common law trademarks owned by IBM at the time this information was published. Such trademarks may also be registered or common law trademarks in other countries.

A current list of IBM trademarks is available on the web at "Copyright and trademark information" at http://www.ibm.com/legal/copytrade.shtml.

Adobe and PostScript are either registered trademarks or trademarks of Adobe Systems Incorporated in the United States and/or other countries.

Cell Broadband Engine is a trademark of Sony Computer Entertainment, Inc., in the United States, other countries, or both and is used under license therefrom.

Intel, Intel Xeon, Itanium, and Pentium are trademarks or registered trademarks of Intel Corporation or its subsidiaries in the United States and other countries.

Java and all Java-based trademarks and logos are trademarks or registered trademarks of Oracle and/or its affiliates.

Linux is a registered trademark of Linus Torvalds in the United States, other countries, or both.

Microsoft, Windows, and Windows NT are trademarks of Microsoft Corporation in the United States, other countries, or both.

SAP HANA is a trademark of SAP Corporation in the United States, other countries, or both.

UNIX is a registered trademark of The Open Group in the United States and other countries.

Other company, product, or service names may be trademarks or service marks of others.

#### Important notes

Processor speed indicates the internal clock speed of the microprocessor; other factors also affect application performance.

CD or DVD drive speed is the variable read rate. Actual speeds vary and are often less than the possible maximum.

When referring to processor storage, real and virtual storage, or channel volume, KB stands for 1024 bytes, MB stands for 1,048,576 bytes, and GB stands for 1,073,741,824 bytes.

When referring to hard disk drive capacity or communications volume, MB stands for 1,000,000 bytes, and GB stands for 1,000,000 bytes. Total user-accessible capacity can vary depending on operating environments.

Maximum internal hard disk drive capacities assume the replacement of any standard hard disk drives and population of all hard disk drive bays with the largest currently supported drives that are available from IBM.

Maximum memory might require replacement of the standard memory with an optional memory module.

IBM makes no representation or warranties regarding non-IBM products and services that are ServerProven<sup>®</sup>, including but not limited to the implied warranties of merchantability and fitness for a particular purpose. These products are offered and warranted solely by third parties.

IBM makes no representations or warranties with respect to non-IBM products. Support (if any) for the non-IBM products is provided by the third party, not IBM.

Some software might differ from its retail version (if available) and might not include user manuals or all program functionality.

## Particulate contamination

Attention: Airborne particulates (including metal flakes or particles) and reactive gases acting alone or in combination with other environmental factors such as humidity or temperature might pose a risk to the device that is described in this document.

Risks that are posed by the presence of excessive particulate levels or concentrations of harmful gases include damage that might cause the device to malfunction or cease functioning altogether. This specification sets forth limits for particulates and gases that are intended to avoid such damage. The limits must not be viewed or used as definitive limits, because numerous other factors, such as temperature or moisture content of the air, can influence the impact of particulates or environmental corrosives and gaseous contaminant transfer. In the absence of specific limits that are set forth in this document, you must implement practices that maintain particulate and gas levels that are consistent with the protection of human health and safety. If IBM determines that the levels of particulates or gases in your environment have caused damage to the device, IBM may condition provision of repair or replacement of devices or parts on implementation of appropriate remedial measures to mitigate such environmental contamination. Implementation of such remedial measures is a customer responsibility.

| Contaminant  | Limits                                                                                                    |
|--------------|----------------------------------------------------------------------------------------------------|
| Particulate  | • The room air must be continuously filtered with 40% atmospheric dust spot efficiency (MERV 9) according to ASHRAE Standard 52.2 <sup>1</sup> .              |
|              | • Air that enters a data center must be filtered to 99.97% efficiency or greater, using high-efficiency particulate air (HEPA) filters that meet MIL-STD-282. |
|              | • The deliquescent relative humidity of the particulate contamination must be more than 60% <sup>2</sup> .                                                    |
|              | • The room must be free of conductive contamination such as zinc whiskers.                                                                                    |
| Gaseous      | • Copper: Class G1 as per ANSI/ISA 71.04-1985 <sup>3</sup>                                                                                                    |
|              | • Silver: Corrosion rate of less than 300 Å in 30 days                                                                                                    |
| 1. ASHRAE 52 | .2-2008 - Method of Testing General Ventilation Air-Cleaning Devices for                                                                                      |

Table 1. Limits for particulates and gases

Removal Efficiency by Particle Size. Atlanta: American Society of Heating, Refrigerating and Air-Conditioning Engineers, Inc.

2. The deliquescent relative humidity of particulate contamination is the relative humidity at which the dust absorbs enough water to become wet and promote ionic conduction.

**3.** ANSI/ISA-71.04-1985. Environmental conditions for process measurement and control systems: Airborne contaminants. Instrument Society of America, Research Triangle Park, North Carolina, U.S.A.

## **Documentation format**

The publications for this product are in Adobe Portable Document Format (PDF) and should be compliant with accessibility standards. If you experience difficulties when you use the PDF files and want to request a web-based format or accessible PDF document for a publication, direct your mail to the following address:

Information Development IBM Corporation 205/A015 3039 E. Cornwallis Road P.O. Box 12195 Research Triangle Park, North Carolina 27709-2195 U.S.A.

In the request, be sure to include the publication part number and title.

When you send information to IBM, you grant IBM a nonexclusive right to use or distribute the information in any way it believes appropriate without incurring any obligation to you.

## **Telecommunication regulatory statement**

This product is not intended to be connected directly or indirectly by any means whatsoever to interfaces of public telecommunications networks, nor is it intended to be used in a public services network.

#### **Electronic emission notices**

When you attach a monitor to the equipment, you must use the designated monitor cable and any interference suppression devices that are supplied with the monitor.

### Federal Communications Commission (FCC) statement

**Note:** This equipment has been tested and found to comply with the limits for a Class A digital device, pursuant to Part 15 of the FCC Rules. These limits are designed to provide reasonable protection against harmful interference when the equipment is operated in a commercial environment. This equipment generates, uses, and can radiate radio frequency energy and, if not installed and used in accordance with the instruction manual, may cause harmful interference to radio communications. Operation of this equipment in a residential area is likely to cause harmful interference, in which case the user will be required to correct the interference at his own expense.

Properly shielded and grounded cables and connectors must be used in order to meet FCC emission limits. IBM is not responsible for any radio or television interference caused by using other than recommended cables and connectors or by unauthorized changes or modifications to this equipment. Unauthorized changes or modifications could void the user's authority to operate the equipment.

This device complies with Part 15 of the FCC Rules. Operation is subject to the following two conditions: (1) this device may not cause harmful interference, and (2) this device must accept any interference received, including interference that might cause undesired operation.

## Industry Canada Class A emission compliance statement

This Class A digital apparatus complies with Canadian ICES-003.

## Avis de conformité à la réglementation d'Industrie Canada

Cet appareil numérique de la classe A est conforme à la norme NMB-003 du Canada.

## Australia and New Zealand Class A statement

**Attention:** This is a Class A product. In a domestic environment this product may cause radio interference in which case the user may be required to take adequate measures.

## **European Union EMC Directive conformance statement**

This product is in conformity with the protection requirements of EU Council Directive 2004/108/EC on the approximation of the laws of the Member States relating to electromagnetic compatibility. IBM cannot accept responsibility for any failure to satisfy the protection requirements resulting from a nonrecommended modification of the product, including the fitting of non-IBM option cards.

**Attention:** This is an EN 55022 Class A product. In a domestic environment this product may cause radio interference in which case the user may be required to take adequate measures.

Responsible manufacturer:

International Business Machines Corp. New Orchard Road Armonk, New York 10504 914-499-1900

European Community contact:

IBM Deutschland GmbH Technical Regulations, Department M372 IBM-Allee 1, 71139 Ehningen, Germany Telephone: +49 7032 15 2941 Email: lugi@de.ibm.com

## **Germany Class A statement**

Deutschsprachiger EU Hinweis: Hinweis für Geräte der Klasse A EU-Richtlinie zur Elektromagnetischen Verträglichkeit

Dieses Produkt entspricht den Schutzanforderungen der EU-Richtlinie 2004/108/EG zur Angleichung der Rechtsvorschriften über die elektromagnetische Verträglichkeit in den EU-Mitgliedsstaaten und hält die Grenzwerte der EN 55022 Klasse A ein.

Um dieses sicherzustellen, sind die Geräte wie in den Handbüchern beschrieben zu installieren und zu betreiben. Des Weiteren dürfen auch nur von der IBM empfohlene Kabel angeschlossen werden. IBM übernimmt keine Verantwortung für die Einhaltung der Schutzanforderungen, wenn das Produkt ohne Zustimmung der IBM verändert bzw. wenn Erweiterungskomponenten von Fremdherstellern ohne Empfehlung der IBM gesteckt/eingebaut werden. EN 55022 Klasse A Geräte müssen mit folgendem Warnhinweis versehen werden: "Warnung: Dieses ist eine Einrichtung der Klasse A. Diese Einrichtung kann im Wohnbereich Funk-Störungen verursachen; in diesem Fall kann vom Betreiber verlangt werden, angemessene Maßnahmen zu ergreifen und dafür aufzukommen."

# Deutschland: Einhaltung des Gesetzes über die elektromagnetische Verträglichkeit von Geräten

Dieses Produkt entspricht dem "Gesetz über die elektromagnetische Verträglichkeit von Geräten (EMVG)". Dies ist die Umsetzung der EU-Richtlinie 2004/108/EG in der Bundesrepublik Deutschland.

#### Zulassungsbescheinigung laut dem Deutschen Gesetz über die elektromagnetische Verträglichkeit von Geräten (EMVG) (bzw. der EMC EG Richtlinie 2004/108/EG) für Geräte der Klasse A

Dieses Gerät ist berechtigt, in Übereinstimmung mit dem Deutschen EMVG das EG-Konformitätszeichen - CE - zu führen.

Verantwortlich für die Einhaltung der EMV Vorschriften ist der Hersteller:

International Business Machines Corp. New Orchard Road Armonk, New York 10504 914-499-1900

Der verantwortliche Ansprechpartner des Herstellers in der EU ist:

IBM Deutschland GmbH Technical Regulations, Abteilung M372 IBM-Allee 1, 71139 Ehningen, Germany Telephone: +49 7032 15 2941 Email: lugi@de.ibm.com

#### Generelle Informationen:

Das Gerät erfüllt die Schutzanforderungen nach EN 55024 und EN 55022 Klasse A.

## Japan VCCI Class A statement

この装置は、クラスA情報技術装置です。この装置を家庭環境で使用する と電波妨害を引き起こすことがあります。この場合には使用者が適切な対策 を講ずるよう要求されることがあります。 VCCI-A

This is a Class A product based on the standard of the Voluntary Control Council for Interference (VCCI). If this equipment is used in a domestic environment, radio interference may occur, in which case the user may be required to take corrective actions.

## Japan Electronics and Information Technology Industries Association (JEITA) statement

高調波ガイドライン適合品

Japan Electronics and Information Technology Industries Association (JEITA) Confirmed Harmonics Guidelines (products less than or equal to 20 A per phase)

## Japan Electronics and Information Technology Industries Association (JEITA) statement

高調波ガイドライン準用品

Japan Electronics and Information Technology Industries Association (JEITA) Confirmed Harmonics Guidelines with Modifications (products greater than 20 A per phase)

## Korea Communications Commission (KCC) statement

이 기기는 업무용(A급)으로 전자파적합기기로 서 판매자 또는 사용자는 이 점을 주의하시기 바라며, 가정외의 지역에서 사용하는 것을 목 적으로 합니다.

This is electromagnetic wave compatibility equipment for business (Type A). Sellers and users need to pay attention to it. This is for any areas other than home.

## **Russia Electromagnetic Interference (EMI) Class A statement**

ВНИМАНИЕ! Настоящее изделие относится к классу А. В жилых помещениях оно может создавать радиопомехи, для снижения которых необходимы дополнительные меры

# People's Republic of China Class A electronic emission statement

声 明 此为 A 级产品。在生活环境中, 该产品可能会造成无线电干扰。 在这种情况下,可能需要用户对其 干扰采取切实可行的措施。

## **Taiwan Class A compliance statement**

警告使用者: 這是甲類的資訊產品,在 居住的環境中使用時,可 能會造成射頻干擾,在這 種情況下,使用者會被要 求採取某些適當的對策。

# Index

# Α

accessible documentation 38 attention notices 1 Australia Class A statement 39

# С

caution statements 1 China Class A electronic emission statement 41 Class A electronic emission notice 38 configuring virtual machines 4 contamination, particulate and gaseous 37

# D

danger statements 1 documentation format 38 drive replacement procedures 11

# Ε

electronic emission Class A notice 38 Electronic emission notices 38 European Union EMC Directive conformance statement 39

# F

failure multiple drive 16 single drive 14 FCC Class A notice 38 features SAP Discovery system 1

# G

gaseous contamination 37 Germany Class A statement 39 getting help 33

# Η

hardware support service 33

important notices 1, 36
Industry Canada Class A emission compliance statement 39
installing VMware vSphere Client 3

#### J

Japan Electronics and Information Technology Industries Association statement 41 Japan VCCI Class A statement 40 Japan Voluntary Control Council for Interference Class A statement 40 JEITA statement 41

# Κ

Korea Communications Commission statement 41

# L

license agreement 28 USA and Canada 25 license information 25 Microsoft Windows 31 SAP 25 SLES 31 VMware 31

## Μ

Microsoft Windows license information 31 multiple drive failure 16

# Ν

New Zealand Class A statement 39 notes 1 notes, important 36 notices 35 electronic emission 38 FCC, Class A 38 notices and statements 1

## Ρ

particulate contamination 37 People's Republic of China Class A electronic emission statement 41 publications 1

# R

recovering virtual machines 11 recovery procedures 11 related information 1 related publications 1 Russia Class A electromagnetic interference statement 41 Russia Electromagnetic Interference (EMI) Class A statement 41

# S

SAP license information 25 SAP Discovery system 10 features 1 service offerings 33 setting up 10 setup overview 3 single drive failure 14 SLES license information 31 software support service 33 starting virtual machines 4 statements and notices 1

# T

Taiwan Class A compliance statement42telecommunication regulatorystatement38trademarks36

# U

United States electronic emission Class A notice 38 United States FCC Class A notice 38 USA and Canada license agreement 25

# V

virtual machines recovering 11 VMware license information 31 VMware vSphere Client installing 3

# IBW ®

Part Number: 00D9230

Printed in USA

(1P) P/N: 00D9230

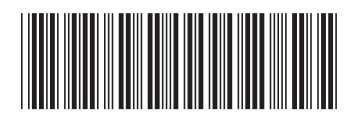